# Mattermost Kurzanleitung

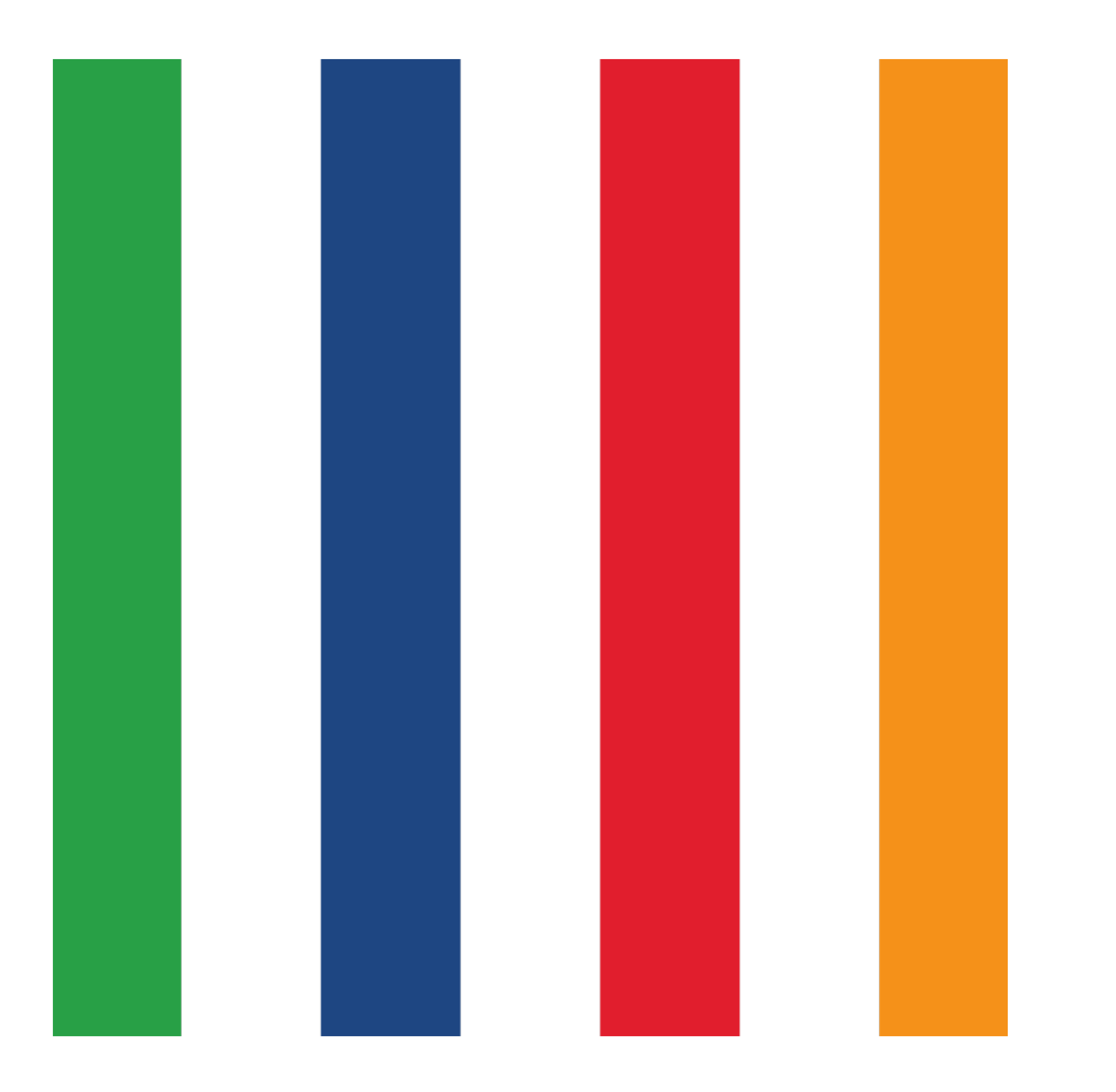

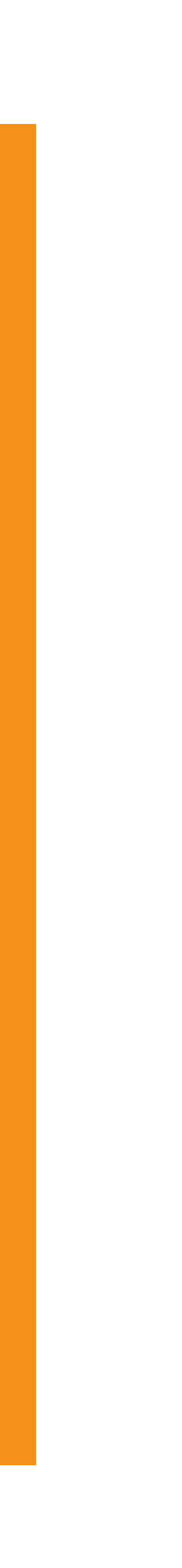

# Warum Mattermost und nicht Telegram & Co?

**Keine Mobilfunknummer. Keine Kontaktdaten an Dritte.** Keine Verknüpfung mit Kontaktlisten. Läuft auf Servern derBasis. **Nur nutzbar für Parteimitglieder.** 

# Mattermost funktioniert im Browser.Mattermost funktioniert in Mattermost-Apps.

# **Zugangsdaten** für die Basis-Plattformen beantragst du auf <u>registrierung.diebasis.team</u>.

. Juni

A registrierung.diebasis.team

#diebasis - Chat

Die Basis Partei - Registrierui

### die Basis

**Basisdemokratische Partei Deutschland** Freiheit Machtbegrenzung Achtsamkeit Schwarmintelligenz

### Dein Benutzername für Dienste der Partei

Wähle einen Benutzernamen. Je nach benutztem Dienst kann dieser Benutzername von anderen Parteimitgliedern oder (z.B. im <u>Wiki</u>) sogar von der Öffentlichkeit gesehen werden.

Wichtig: Mit der Registrierung erklärst Du Dich damit einverstanden, dass andere Parteimitglieder Deinen vollen Namen und Benutzernamen sehen können.

Benutzername: (Nur Kleinbuchstaben, Ziffern und Unterstrich, keine Leerzeichen, kann nicht mehr geändert werden!)

username

Bitte gib Deine Parteimitgliedsnummer ein und die Emailadresse die Du im Aufnahmeantrag angegeben hast.

Mitgliedsnummer:

| member number |  |
|---------------|--|
| Email         |  |
|               |  |
| email         |  |
| Absenden      |  |

Diese Registrierung ist für folgende Dienster

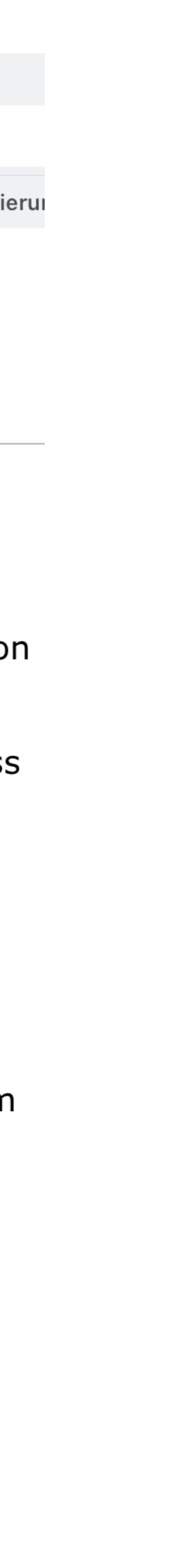

- Du musst Parteimitglied sein und eine Mitgliedsnummer haben.
- Der Benutzername kann später nicht mehr geändert werden.
- Die Email-Adresse sollte jene sein, mit der du dich als Parteimitglied eingetragen hast.

. Juni

A registrierung.diebasis.team

#diebasis - Chat

Die Basis Partei - Registrierui

### die Basis

**Basisdemokratische Partei Deutschland** Freiheit Machtbegrenzung Achtsamkeit Schwarmintelligenz

### Dein Benutzername für Dienste der Partei

Wähle einen Benutzernamen. Je nach benutztem Dienst kann dieser Benutzername von anderen Parteimitgliedern oder (z.B. im <u>Wiki</u>) sogar von der Öffentlichkeit gesehen werden.

Wichtig: Mit der Registrierung erklärst Du Dich damit einverstanden, dass andere Parteimitglieder Deinen vollen Namen und Benutzernamen sehen können.

Benutzername: (Nur Kleinbuchstaben, Ziffern und Unterstrich, keine Leerzeichen, kann nicht mehr geändert werden!)

username

Bitte gib Deine Parteimitgliedsnummer ein und die Emailadresse die Du im Aufnahmeantrag angegeben hast.

Mitgliedsnummer:

| member number |  |
|---------------|--|
| Email         |  |
|               |  |
| email         |  |
| Absenden      |  |

Diese Registrierung ist für folgende Dienste-

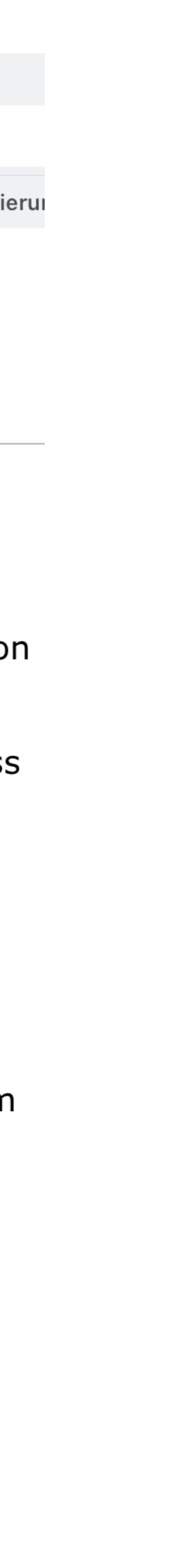

Mit den Zugangsdaten bekommst du exklusiven Zugang zu diesen Plattformen. Mattermost: Chat-Programm
NextCloud: Dateiablage
BasisWiki: Informationssammlung
BasisTeam: Mailinglisten

. Juni

### Mit den Zugangsdaten meldest du dich auf <u>diebasis.chat</u> an.

Wenn du schon einen älteren Basis-Account hast, nutze den oberen Bereich. Alle anderen nutzen den unteren Anmeldebutton.

Nach Klick auf diesen Button ...

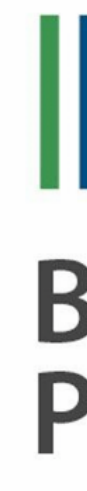

Knopf. Nextcloud gilt. #diebasis - Chat

## dieBasis Basisdemokratische **Partei Deutschland**

Wenn du schon vor dem 5.5.2021 registriert warst, dann trage bitte hier deine Mattermost-Benutzerdaten ein und klick auf den blauen

Sonst klick bitte erst auf den lila Knopf und melde dich auf der nächsten Seite mit deinem Basis-Konto an, das auch für Forum und

Wenn du noch kein Basis-Konto hast, dann registriere dich bitte hier.

### #diebasis - Chat

Neu hier? Dann bitte links die Info lesen und auf den lila Knopf klicken.

| michael.malzahn@therapage.de      |
|-----------------------------------|
| •••••                             |
| Anmelden                          |
| Ich habe mein Passwort vergessen. |
|                                   |
| Anmelden mit:                     |
| 🤟 dieBasis                        |
|                                   |
|                                   |

### ≡ C 🞯

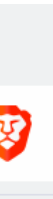

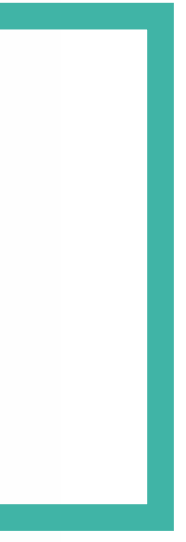

):27 Montag 5. Juli

읍 login.diek

... öffnet sich ein Eingabefeld für deine Zugangsdaten

|             | 10.110 | luce aluce a | /diala a aia | la vata a al |        |          | lauth Orac |          | un a - a a al a Q aliant | i d _ una a tt a u | _ | $\frown$ |  |
|-------------|--------|--------------|--------------|--------------|--------|----------|------------|----------|--------------------------|--------------------|---|----------|--|
| epasis.team | /auth  | /realms      | alebasis     | protocol     | openia | -connect | /autn?res  | ponse_ty | ype=code&client_         | _id=matter         | _ | C        |  |

Anmeldung bei dieBasis

# die Basis

|              | Hier geht es rein!                                           |
|--------------|--------------------------------------------------------------|
| Wenn du      | noch kein Konto hast, bitte erst <mark>registrieren</mark> . |
| Benutzername | oder E-Mail                                                  |
|              |                                                              |
| Passwort     |                                                              |
|              |                                                              |
|              | Anmelden                                                     |

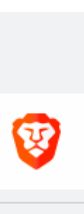

# Du bist drin.

| 08:43 Dienstag 8. Juni                                                                                                    |                                                                                  | <b>२</b> 52 % |
|----------------------------------------------------------------------------------------------------|----------------------------------------------------------------------------------|---------------|
|                                                                                                    | mein/channels/off-topic                                                          | ≡ c 😵 🖉 [     |
|                                                                                                    | Off-Topic - allgemein #diebasis - Chat                                           | ×             |
| allgemein =                                                                                                    | Off-Topic → ☆<br>Q Suche<br>Q Suche                                              | @ []          |
| Q Springe zu +                                                                                                    | (bearbeitet) Neue Nachrichten                                                    |               |
| UNGELESENE                                                                                                    | Viola Dold 23:20<br>die Sonnenblumen sind ja auch noch frei                      | 🙂 🗆           |
| <ul> <li>FAVORITES</li> <li>AG MVS Benutzer</li> <li>Marktplatz</li> <li>KANÄLE</li> <li>AG Programmkoordinatio</li> <li>DIREKTNACHRICHTEN +</li> <li>Sabine Langer</li> <li>Astrid Hartmann</li> <li>Astrid Hartmann</li> <li>Anita Haunhorst</li> <li>Thomas Volkwein</li> <li>Christoph von Basum</li> </ul> | <image/>                                                                         |               |
| O Sebastian M. Fischer                                                                                                    | System 00:01<br>@Marcel Weidlich und @Guido Göttsche sind dem Kanal beigetreten. |               |
|                                                                                                    | In Off-Topic schreiben                                                           | Ø             |
|                                                                                                    |                                                                                  | Vorschau      |

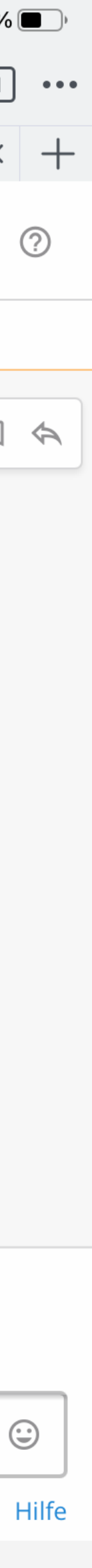

### Teams und Kanäle.

Mattermost ist in **Teams** und Kanäle gegliedert.

- III Teams sind die übergeordneten Bereiche.
- Kanäle sind die Untergliederungen der Teams.

| 08:43                            | Dienstag 8. Juni                                                                                                    |                                                                                                    |       |       | (i  | <b>?</b> 52 % |
|----------------------------------|----------------------------------------------------------------------------------------------------|----------------------------------------------------------------------------------------------------|-------|-------|-----|---------------|
| $\triangleleft$ $\triangleright$ | A diebasis.chat/allge                                                                                                    | mein/channels/off-topic                                                                                     | =     | e e 📢 | ] 🙋 | 1             |
|                                  |                                                                                                    | Off-Topic - allgemein #diebasis - Chat                                                                      |       |       |     | ×             |
| <b>I</b> die <b>Basi</b> :       | A allgemein<br>@mmalzahn ≡                                                                                                    | Off-Topic ∨       ☆         & 2285        ☆ 1         Der Kanal für Unwichtiges, Lustiges und Katzenfotos 🙀 | Suche |       | @   |               |
|                                  | Q Springe zu +                                                                                                    | (bearbeitet) Neue Nachrichten                                                                               |       |       |     |               |
|                                  | UNGELESENE                                                                                                    | Viola Dold 23:20<br>die Sonnenblumen sind ja auch noch frei<br>soblu_SO-01_c_vd_600x600px.jpg               |       |       | 🤅   | )<br>         |
|                                  | <ul> <li>FAVORITES</li> <li>AG MVS Benutzer</li> <li>Marktplatz</li> <li>KANÄLE</li> <li>AG Programmkoordinatio</li> <li>DIREKTNACHRICHTEN +</li> <li>Sabine Langer</li> <li>Astrid Hartmann</li> <li>Anita Haunhorst</li> <li>Thomas Volkwein</li> <li>Christoph von Basum</li> </ul> | <image/> <image/>                                                                                           |       |       |     |               |
|                                  | O Yvonne Nesovic                                                                                                    | System 00:01 @Marcel Weidlich und @Guido Göttsche sind dem Kanal beigetreten.                               |       |       |     |               |
|                                  |                                                                                                    | In Off-Topic schreiben                                                                                      |       |       | (   | Ũ             |

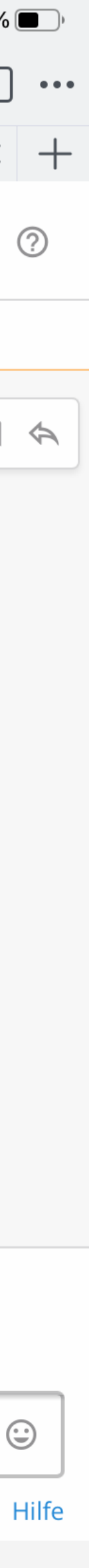

Das übergeordnete Team ist das allgemeine Team. In jedem Team findest du immer diese Bereiche:

- **Off-Topic:** Der Bereich für Systemmeldungen und Katzenbilder.
- **Marktplatz:** Der Bereich für allgemeinen Austausch und Kaffeeklatsch.

| 08:43 [                          | Dienstag 8. Juni                                                                                                    |                                                                                                    | <b>२</b> 52 % |
|----------------------------------|----------------------------------------------------------------------------------------------------|----------------------------------------------------------------------------------------------------|---------------|
| $\triangleleft$ $\triangleright$ | ☐ A diebasis.chat/allgeme                                                                                                    | ein/channels/off-topic                                                                                    | ≡ C 🦁 🖉 1     |
|                                  |                                                                                                    | Off-Topic - allgemein #diebasis - Chat                                                                    | ×             |
| lidie Basi:                      | A allgemein<br>@mmalzahn                                                                                                    | Off-Topic ∨       ☆         & 2285        ☆ 1         Der Kanal für Unwichtiges, Lustiges und Katzenfotos | Suche         |
|                                  | Q Springe zu +                                                                                                    | (bearbeitet) Neue Nachrichten                                                                             |               |
|                                  | UNGELESENE                                                                                                    | Viola Dold 23:20<br>die Sonnenblumen sind ja auch noch frei 😃                                             | 🙂 🎵           |
|                                  | <ul> <li>FAVORITES</li> <li>AG MVS Benutzer</li> <li>Marktplatz</li> <li>KANÄLE</li> <li>AG Programmkoordinatio</li> <li>DIREKTNACHRICHTEN +</li> <li>Sabine Langer</li> <li>Astrid Hartmann</li> <li>Anita Haunhorst</li> <li>Thomas Volkwein</li> <li>Christoph von Basum</li> <li>Sebastian M. Fischer</li> </ul> | <image/>                                                                                                  |               |
|                                  | O Yvonne Nesovic                                                                                                    | @Marcel Weidlich und @Guido Göttsche sind dem Kanal beigetreten.                                          |               |
|                                  |                                                                                                    | In Off-Topic schreiben                                                                                    |               |

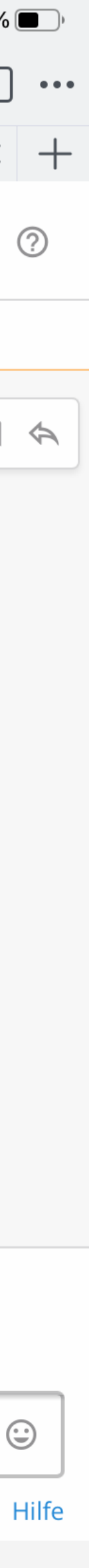

### Teams der Landesverbände.

Jeder Landesverband hat ein eigenes Team mit eigenen Kanälen. Diese findest du, wenn du im *Allgemeinen Team* in den Kanal *Marktplatz* gehst und hier das **Dropdown-Menü** am oberen Rand öffnest.

| ◄ YouTube 12:22 Sonntag 4. Juli |                     |
|---------------------------------|---------------------|
| < ∎deBasis Q Springe zu         | Morlet              |
|                                 |                     |
| PRIVATE KANÄLE                  |                     |
| ↑ Weitere Ungelesene            | <b>⊕</b> M          |
|                                 | Zweck:              |
| Andrea Pistorius                | Hier kön            |
| 💁 Anita Haunhorst               |                     |
|                                 | Themen              |
| 🍖 Anna-Nina Becker              | Übersch             |
|                                 | *Hier ge            |
| Strid Hartmann                  | LV-BW               |
| Boris Diemer                    | LV-Bran<br>LV-Berli |
|                                 | LV-Baye             |
| 🕑 Christa Stumpf                | LV-Brem             |
|                                 | LV-Hess             |
| Christoph von Basum             | LV-Meck             |
| evgraetz                        | LV-Nied             |
|                                 | LV-Nord             |
| 2 Helmut Knopf, Ulrich          | LV-Kneil            |
|                                 | LV-Saar             |
| C Inge Hoß                      | LV-Sach             |
| Marcussteinfeld                 | LV-Sach<br>LV-Thür  |
|                                 | Erstellt d          |
| 📀 Olaf Mödinger                 |                     |
|                                 |                     |
| Sabine Langer                   | ST F                |
| Sebastian M. Fischer            |                     |
|                                 | 2 1                 |
| Ko Stefan Kämmerer              |                     |

| Info<br>Iarktplatz<br>nnen (allgemeinere) Nachrichten eingestellt werden, die alle interessieren.<br>und AG-bezogene Nachrichten bitte in den unter "+" anwählbaren Kanälen posten.     | Q<br>gar keine so großen<br>che. |
|----------------------------------------------------------------------------------------------------|----------------------------------|
| Info<br>Iarktplatz<br>Innen (allgemeinere) Nachrichten eingestellt werden, die alle interessieren.<br>I- und AG-bezogene Nachrichten bitte in den unter "+" anwählbaren Kanälen posten. | gar keine so großen<br>che.      |
| larktplatz<br>annen (allgemeinere) Nachrichten eingestellt werden, die alle interessieren.<br>1- und AG-bezogene Nachrichten bitte in den unter "+" anwählbaren Kanälen posten.         | gar keine so großen<br>che.      |
| ac<br>ac<br>anen (allgemeinere) Nachrichten eingestellt werden, die alle interessieren.<br>I- und AG-bezogene Nachrichten bitte in den unter "+" anwählbaren Kanälen posten.            | gar keine so großen<br>che.      |
| nnen (allgemeinere) Nachrichten eingestellt werden, die alle interessieren.<br>n- und AG-bezogene Nachrichten bitte in den unter "+" anwählbaren Kanälen posten.                        |                                  |
| n- und AG-bezogene Nachrichten bitte in den unter "+" anwählbaren Kanälen posten.                                                                                                    |                                  |
|                                                                                                    |                                  |
| nrift:                                                                                                    |                                  |
| eht es zu den Landesverband-Teams:                                                                                                    | osophie bzw. Rudolf Steiner      |
| denburg                                                                                                    |                                  |
| n                                                                                                    |                                  |
| ern                                                                                                    |                                  |
| nen                                                                                                    |                                  |
| sen                                                                                                    |                                  |
| burg                                                                                                    |                                  |
| kVorpomm.                                                                                                    |                                  |
| ersachsen                                                                                                    |                                  |
| rhWestf.                                                                                                    |                                  |
| nland-Pfalz                                                                                                    |                                  |
| eswig-Hol.                                                                                                    |                                  |
| land                                                                                                    |                                  |
| nsen                                                                                                    | Landesverband dort               |
| nsen Anhalt                                                                                                    | Landesverband, dort              |
| ingen                                                                                                    |                                  |
| lurch Someone am 20. August 2020                                                                                                    |                                  |
|                                                                                                    |                                  |
| avoriten                                                                                                    |                                  |
| end stermekoltar                                                                                                    |                                  |

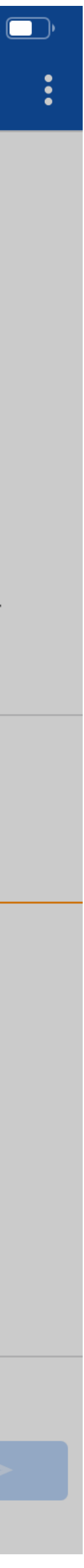

Das Dropdown-Menü findest du ausschließlich im Allgemeinen Team! Ggfs. musst du zurück in das Allgemein Team wechseln

Für Nutzer der Mattermost-App: Solltest du dich in der App befinden, wirst du beim Klick auf einen der Einträge auf die Browseroberfläche weitergeleitet, aber das sollte dich nicht weiter irritieren. Geh zurück in die App, dort sollte das neue Team auftauchen.

Solltest du ein Team verlassen wollen, geht das nur in der Browseroberfläche, nicht in der App.

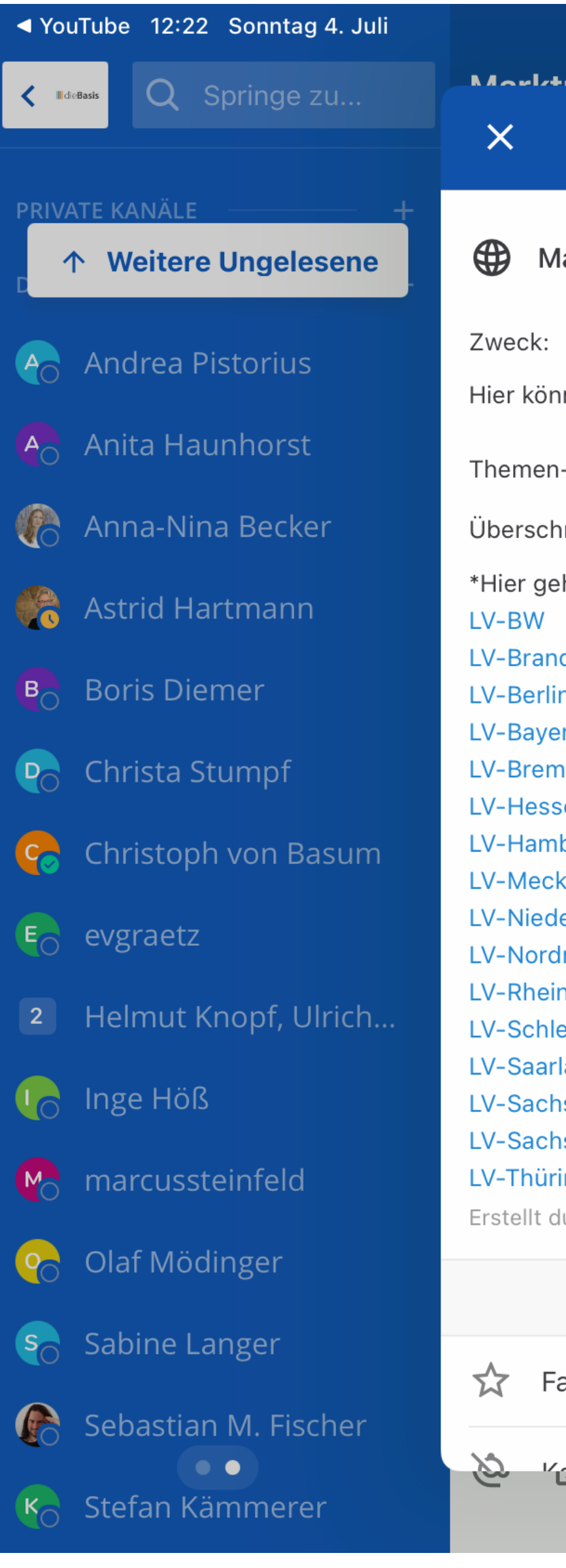

| Info<br>Iarktplatz<br>nnen (allgemeinere) Nachrichten eingestellt werden, die alle interessieren.<br>und AG-bezogene Nachrichten bitte in den unter "+" anwählbaren Kanälen posten.     | Q<br>gar keine so großen<br>che. |
|----------------------------------------------------------------------------------------------------|----------------------------------|
| Info<br>Iarktplatz<br>Innen (allgemeinere) Nachrichten eingestellt werden, die alle interessieren.<br>I- und AG-bezogene Nachrichten bitte in den unter "+" anwählbaren Kanälen posten. | gar keine so großen<br>che.      |
| larktplatz<br>annen (allgemeinere) Nachrichten eingestellt werden, die alle interessieren.<br>1- und AG-bezogene Nachrichten bitte in den unter "+" anwählbaren Kanälen posten.         | gar keine so großen<br>che.      |
| ac<br>ac<br>anen (allgemeinere) Nachrichten eingestellt werden, die alle interessieren.<br>I- und AG-bezogene Nachrichten bitte in den unter "+" anwählbaren Kanälen posten.            | gar keine so großen<br>che.      |
| nnen (allgemeinere) Nachrichten eingestellt werden, die alle interessieren.<br>n- und AG-bezogene Nachrichten bitte in den unter "+" anwählbaren Kanälen posten.                        |                                  |
| n- und AG-bezogene Nachrichten bitte in den unter "+" anwählbaren Kanälen posten.                                                                                                    |                                  |
|                                                                                                    |                                  |
| nrift:                                                                                                    |                                  |
| eht es zu den Landesverband-Teams:                                                                                                    | osophie bzw. Rudolf Steiner      |
| denburg                                                                                                    |                                  |
| n                                                                                                    |                                  |
| ern                                                                                                    |                                  |
| nen                                                                                                    |                                  |
| sen                                                                                                    |                                  |
| burg                                                                                                    |                                  |
| kVorpomm.                                                                                                    |                                  |
| ersachsen                                                                                                    |                                  |
| rhWestf.                                                                                                    |                                  |
| nland-Pfalz                                                                                                    |                                  |
| eswig-Hol.                                                                                                    |                                  |
| land                                                                                                    |                                  |
| nsen                                                                                                    | Landesverband dort               |
| nsen Anhalt                                                                                                    | Landesverband, dort              |
| ingen                                                                                                    |                                  |
| lurch Someone am 20. August 2020                                                                                                    |                                  |
|                                                                                                    |                                  |
| avoriten                                                                                                    |                                  |
| end stermekoltar                                                                                                    |                                  |

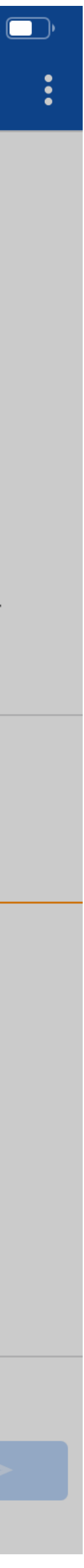

Kanäle der Landesverbände.

Auch in den Teams der Landesverbände findest du wie im allgemeinen Team immer diese Kanäle:

### **Off-Topic**

### **Marktplatz**

Weitere Kanäle findest du über das Suchfeld.

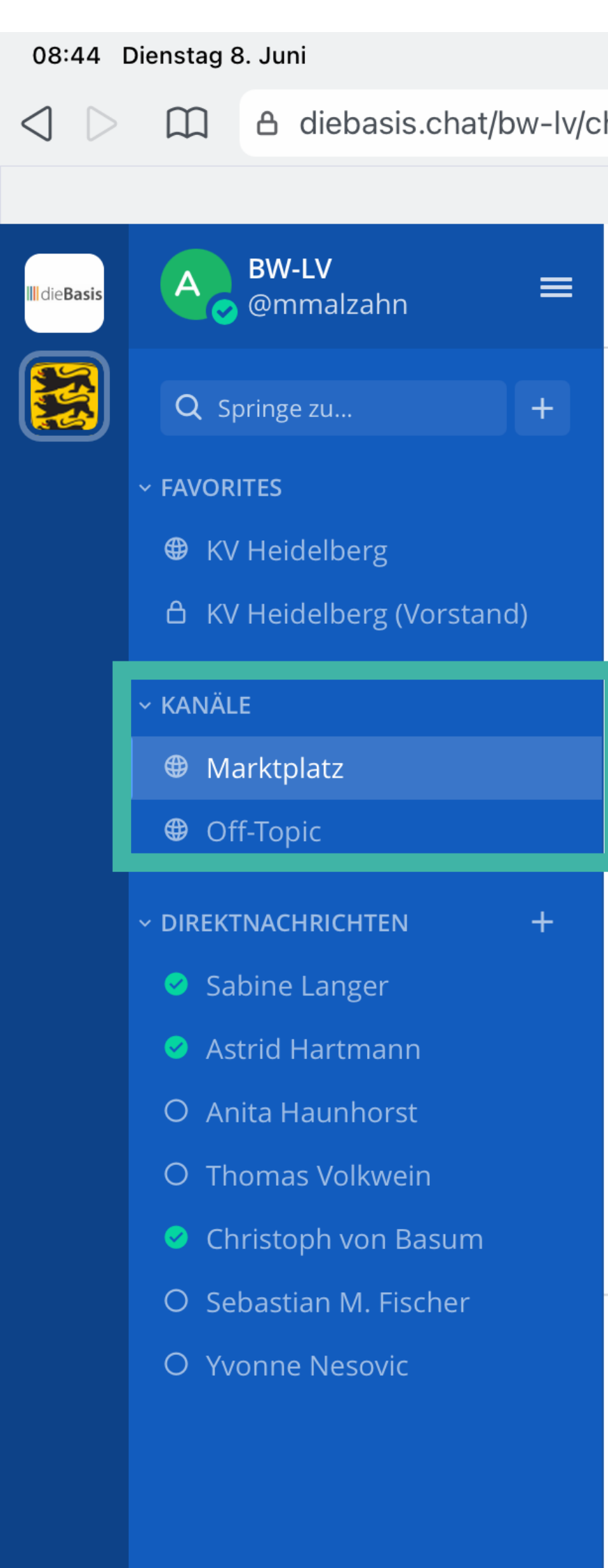

|                                     |         | Ę          | <b>?</b> 52 % |
|-------------------------------------|---------|------------|---------------|
| hannels/town-square                 |         | <u>/</u> ? | 1             |
| Marktplatz - BW-LV #diebasis - Chat |         |            | ×             |
| Marktplatz → ☆                      | Q Suche | 0          |               |
| PDF 40KB                            |         |            |               |

Dann hier der gesamte Text in französischer/ englischer Sprache (denn viele Quellen waren vom P4-Labor im Wuhan, u.A. Dr. Alina Chan)....

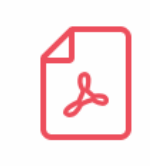

**Covid-19 \_ un laboratoire a lui tou...** PDF 3.4MB

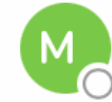

#### Layla Valette 12:05

Im aktuellen Zusammenhang ist laut Salk Institute (eines US-Regierungsnahen Virologie-Instituts) und der Organisation Doctors for Covid Ethics zu befürchten, das das Einspritzen dieses Spike-Proteins von Sars-Cov2 mittels sogenannter mRNA-Impfstoffe diese Faktoren (also HIV1-Teilsequenzen und Fähigkeit an ACE-Rezeptoren anzudocken) die Gefährlichkeit des usprünglichen Virus vervielfachen und reaktivieren würde. Vgl. dazu https://uncutnews.ch/neueforschung-das-covid-19-impfstoff-spike-protein-toetet-menschen-und-nicht-nur-das-virus/

#### uncut-news.ch

Neue Forschung: Das Covid-19-Impfstoff-Spike-Protein tötet Menschen und nicht nur das "Virus" | uncut-news.ch

Neue Forschungen des Salk-Instituts haben versehentlich aufgedeckt, dass die "Spike"-Proteine des Coronavirus (Covid-19), die nach einer experimentellen Gentherapie (mRNA)-Injektion für immer im Körper erzeugt werden, direkt für die Verursachung von Verletzungen und Tod verantwortlich sind. Salk ...

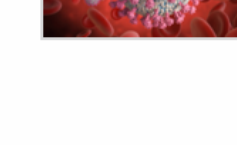

 $(\bullet)$ 

#### System 11:32

Gestern

@Ingo Rückauer ist dem Team beigetreten.
 @friederike wurde durch @Matthias Schellenberg zum Team hinzugefügt.

In Marktplatz schreiben

0/ 🙄

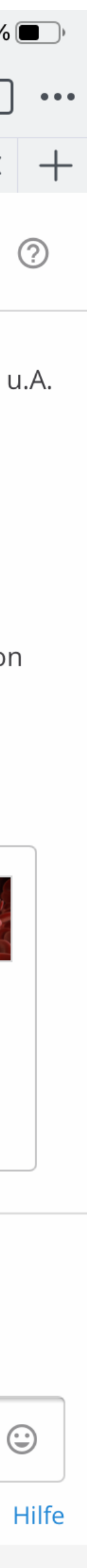

# Es gibt allgemein **zugängliche Kanäle**.

# Es gibt geschlossene Kanäle. Zu geschlossenen Kanälen musst du von einem Kanal Admin hinzugefügt werden.

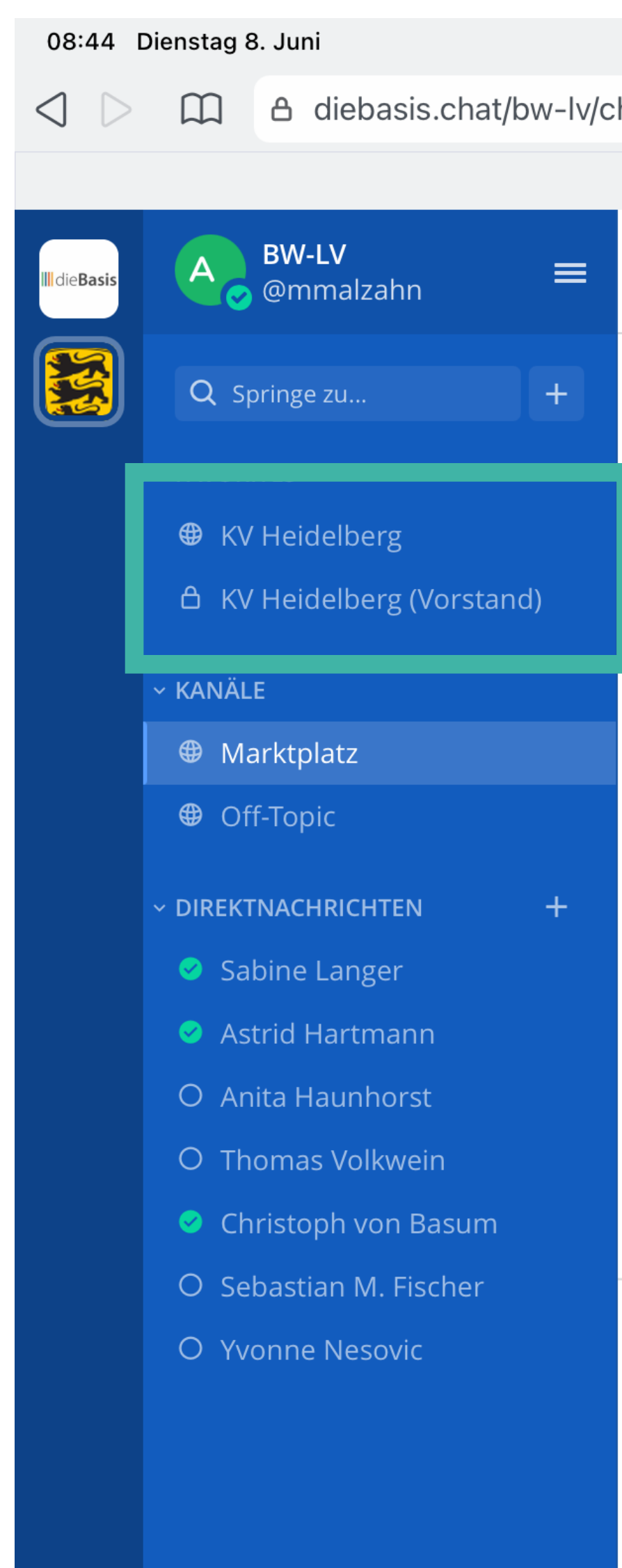

|                                     |         | Ę          | <b>?</b> 52 % |
|-------------------------------------|---------|------------|---------------|
| hannels/town-square                 |         | <u>/</u> ? | 1             |
| Marktplatz - BW-LV #diebasis - Chat |         |            | ×             |
| Marktplatz → ☆                      | Q Suche | 0          |               |
| PDF 40KB                            |         |            |               |

Dann hier der gesamte Text in französischer/ englischer Sprache (denn viele Quellen waren vom P4-Labor im Wuhan, u.A. Dr. Alina Chan)....

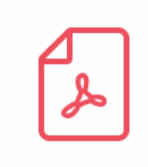

**Covid-19 \_ un laboratoire a lui tou...** PDF 3.4MB

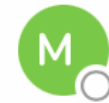

#### Layla Valette 12:05

Im aktuellen Zusammenhang ist laut Salk Institute (eines US-Regierungsnahen Virologie-Instituts) und der Organisation Doctors for Covid Ethics zu befürchten, das das Einspritzen dieses Spike-Proteins von Sars-Cov2 mittels sogenannter mRNA-Impfstoffe diese Faktoren (also HIV1-Teilsequenzen und Fähigkeit an ACE-Rezeptoren anzudocken) die Gefährlichkeit des usprünglichen Virus vervielfachen und reaktivieren würde. Vgl. dazu https://uncutnews.ch/neueforschung-das-covid-19-impfstoff-spike-protein-toetet-menschen-und-nicht-nur-das-virus/

#### uncut-news.ch

Neue Forschung: Das Covid-19-Impfstoff-Spike-Protein tötet Menschen und nicht nur das "Virus" | uncut-news.ch

Neue Forschungen des Salk-Instituts haben versehentlich aufgedeckt, dass die "Spike"-Proteine des Coronavirus (Covid-19), die nach einer experimentellen Gentherapie (mRNA)-Injektion für immer im Körper erzeugt werden, direkt für die Verursachung von Verletzungen und Tod verantwortlich sind. Salk ...

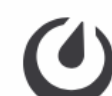

#### System 11:32

Gestern

@Ingo Rückauer ist dem Team beigetreten.
@friederike wurde durch @Matthias Schellenberg zum Team hinzugefügt.

In Marktplatz schreiben

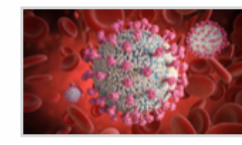

0/ 🙄

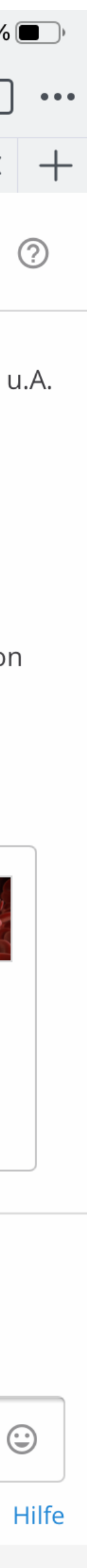

### Weitere Kanäle findest du über eine Stichwortsuche im Suchfeld **Springe zu...**

Im Beispiel siehst du den Bereich *AG MVS Benutzer*. Das ist ein Kanal, den du erst suchen und dann hinzufügen musste.

- Offenen Kanälen kannst du ohne weitere Anmeldung beitreten.
- Für geschlossene Kanäle benötigst du Zugangsrechte.

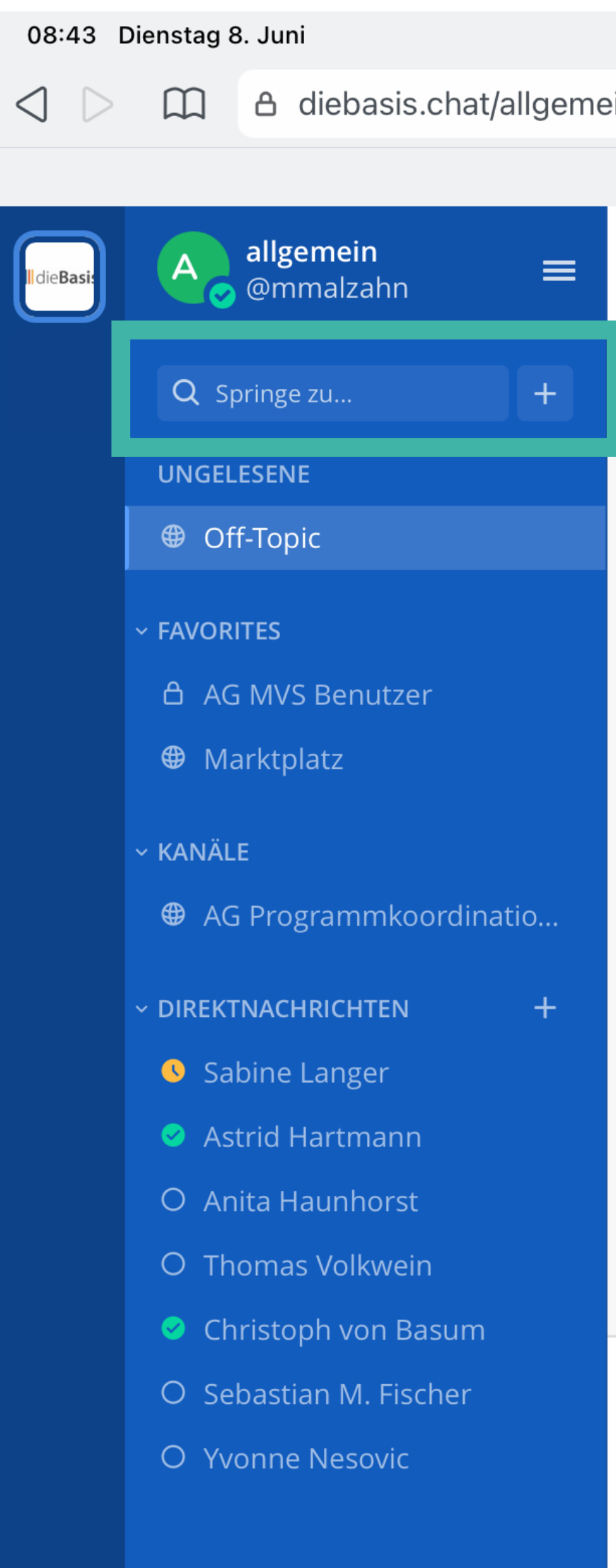

|                                                                                                    | <b>२</b> 52 % |
|----------------------------------------------------------------------------------------------------|---------------|
| n/channels/off-topic                                                                               | ≡ C 🦁 🆉 1     |
| Off-Topic - allgemein #diebasis - Chat                                                             | ×             |
| Off-Topic ∨       ☆         & 2285 ☆ 1       Der Kanal für Unwichtiges, Lustiges und Katzenfotos 🙀 | Q Suche       |
| (bearbeitet)                                                                                       |               |
| Viola Dold 23:20<br>die Sonnenblumen sind ja auch noch frei<br>soblu_SO-01_c_vd_600x600px.jpg <    | 🙂 🗆           |
| <image/> <image/>                                                                                  |               |
| Heute                                                                                              |               |
| System 00:01     @Marcel Weidlich und @Guido Göttsche sind dem Kanal beigetreten.                  |               |

In Off-Topic schreiben

0

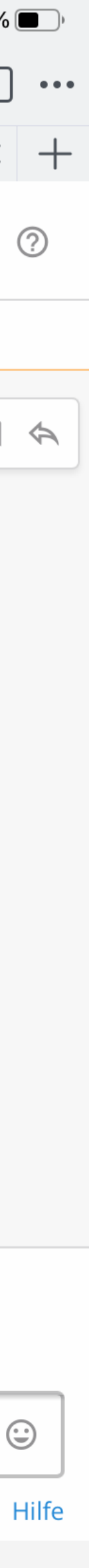

### Seitenleiste.

- Suchfeld ("Springe zu"):
   Darüber findest du andere
   Kanäle, aber auch andere
   Team-Mitglieder.
- **Favoriten**: Hier kannst du wichtige Kanäle ablegen.
- Kanäle: Hier findest du die Kanäle, in denen du Mitglied bist.
- Direktnachrichten: Hier
   findest du die Mitglieder, mit
   denen du bereits direkt
   gechattet hast.

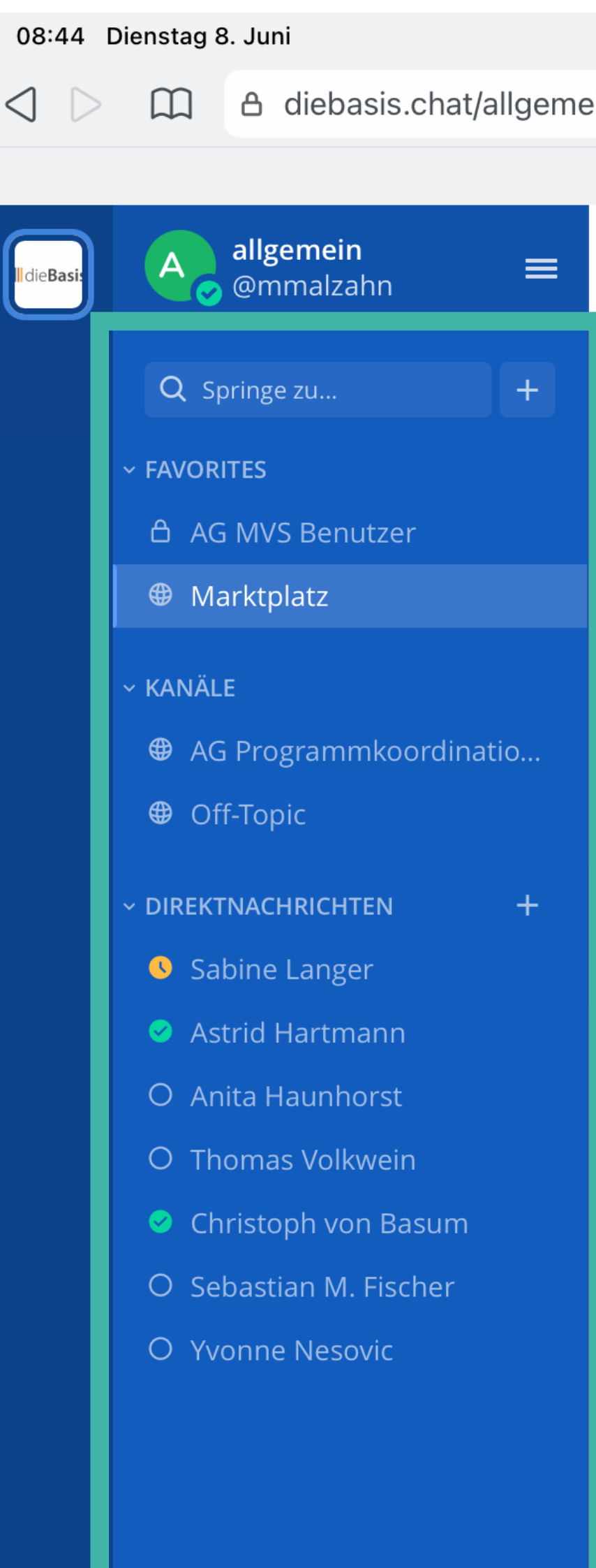

|                                                                                                    | <b>२</b> 52 %                                                                    |
|----------------------------------------------------------------------------------------------------|----------------------------------------------------------------------------------|
| in/channels/town-square                                                                                                    | = C 🦁 🖉 1                                                                        |
| Marktplatz - allgemein #diebasis - Chat                                                                                                    | ×                                                                                |
| Marktplatz ∨ ★<br>& 2320 ☆ *Hier geht es zu den Landesverband-Teams: LV-BW LV-Brandenburg LV-Berlin                                                                                                    | Q Suche                                                                          |
| auf: *Hier geht es zu den Landesverband-Teams: LV-BW LV-Brandenburg LV-Be<br>Hamburg LV-MeckVorpomm. LV-Niedersachsen LV-NordrhWestf. LV-Rheinla<br>Sachsen LV-Sachsen Anhalt LV-Thüringen                            | erlin LV-Bayern LV-Bremen LV-Hessen L<br>and-Pfalz LV-Schleswig-Hol. LV-Saarland |
| System 16:49<br>@Torsten Reichert und 2 andere ist dem Team beigetreten.                                                                                                    |                                                                                  |
| <b>G</b><br><b>guteguete</b> 18:49<br>Kommentierte auf die Nachricht von <b>guteguete</b> : <b>Gibt es Analysen zur Altersstruktu</b><br>Die Studie hat die SPD wohl ignoriert. Die Union hat sie gelesen und die AFD | i <mark>r der Nichtwähler?</mark><br>erfunden. <del>@</del>                      |
| System 19:31<br>@Hans Michael Rolfs und @Christiane Baiza sind dem Team beigetreten.                                                                                                    |                                                                                  |
| Heute                                                                                                    |                                                                                  |
| System 00:01<br>@Marcel Weidlich und @Guido Göttsche sind dem Team beigetreten                                                                                                    |                                                                                  |

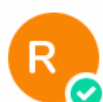

#### raimar 08:43

#### Volksweisheiten oder die Frage: Warum stellen die Schlauen sich jetzt dumm?

Kommt ein Erkrankter zum Heilkundigen seines Vertrauens und sagt: "Ich habe mir eine Erkältung zu gezogen" oder "Ich habe mich erkältet." Zwei Aussagen im Aktiv. Das bedeutet, dass der Erkrankte der Handelnde ist, also nicht ein Opfer. Demzufolge müsste im Normalfall der Heilkundige danach fragen, welchen Nutzen der Erkrankte daraus zieht. Denn in der Regel wird der Erkrankte erst wieder gesunden, wenn der Nutzen nicht mehr benötigt wird. Dies ist der Ausdruck eines Gespräches unter zwei ganzheitlich denkenden Erwachsenen.

Und nun haben wir SARS-CoV-2. Warum stellen sich die ansonsten schlauen, plötzlich dumm? Wir wissen: Ein Virus ist kein Lebewesen, handelt nicht, hat keine Absichten, ist nicht böse usw. Warum begeben sich die meisten Menschen jetzt in eine Opferrolle?

In Marktplatz schreiben

0/ 🙄

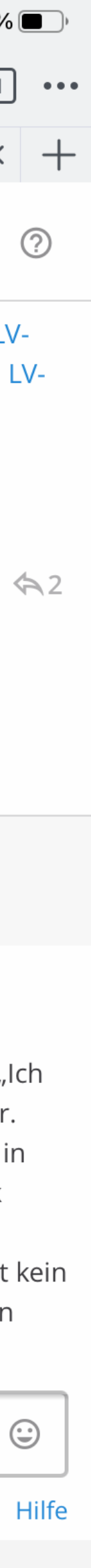

### Nachrichten.

Rechts findest du den eigentlichen Nachrichtenbereich für die Kanalnachrichten, die alle Mitglieder eines Kanals sehen können.

08:44 Dienstag 8. Juni A diebasis.chat/allgemei  $\square$ <|allgemein  $\equiv$ 📀 @mmalzahn Q Springe zu... ~ FAVORITES 👌 AG MVS Benutzer Marktplatz KANÄLE Generation AG Programmkoordinatio... Off-Topic ~ DIREKTNACHRICHTEN Sabine Langer Astrid Hartmann O Anita Haunhorst O Thomas Volkwein Schristoph von Basum O Sebastian M. Fischer O Yvonne Nesovic

|                                                                                                    |                         |                  | Į,               | <b>?</b> 52 %   |
|----------------------------------------------------------------------------------------------------|-------------------------|------------------|------------------|-----------------|
| n/channels/town-square                                                                                                    | ≡c                      | 1                | <u>/</u> ?       | 1               |
| Marktplatz - allgemein #diebasis - Chat                                                                                                    |                         |                  |                  | ×               |
| Marktplatz ∨       ★         ▲ 2320       ★         *Hier geht es zu den Landesverband-Teams: LV-BW LV-Brandenburg LV-Berlin                                                                                                    |                         |                  | 0                |                 |
| auf: *Hier geht es zu den Landesverband-Teams: LV-BW LV-Brandenburg LV-Berlin LV-Baye<br>Hamburg LV-MeckVorpomm. LV-Niedersachsen LV-NordrhWestf. LV-Rheinland-Pfalz LV-S<br>Sachsen LV-Sachsen Anhalt LV-Thüringen                          | ern LV-Bre<br>Schleswig | men l<br>-Hol. l | _V-Hes<br>_V-Saa | sen L'<br>rland |
| System 16:49<br>@Torsten Reichert und 2 andere ist dem Team beigetreten.                                                                                                    |                         |                  |                  |                 |
| <b>G</b><br><b>guteguete</b> 18:49<br>Kommentierte auf die Nachricht von <b>guteguete</b> : <b>Gibt es Analysen zur Altersstruktur der Nichtwä</b><br>Die Studie hat die SPD wohl ignoriert. Die Union hat sie gelesen und die AFD erfunden. | ähler?                  |                  |                  |                 |
| System 19:31<br>@Hans Michael Rolfs und @Christiane Baiza sind dem Team beigetreten.                                                                                                    |                         |                  |                  |                 |
| Heute                                                                                                    |                         |                  |                  |                 |
| System 00:01<br>@Marcel Weidlich und @Guido Göttsche sind dem Team beigetreten.                                                                                                    |                         |                  |                  |                 |

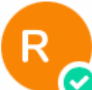

#### **raimar** 08:43

#### Volksweisheiten oder die Frage: Warum stellen die Schlauen sich jetzt dumm?

Kommt ein Erkrankter zum Heilkundigen seines Vertrauens und sagt: "Ich habe mir eine Erkältung zu gezogen" oder "Ich habe mich erkältet." Zwei Aussagen im Aktiv. Das bedeutet, dass der Erkrankte der Handelnde ist, also nicht ein Opfer. Demzufolge müsste im Normalfall der Heilkundige danach fragen, welchen Nutzen der Erkrankte daraus zieht. Denn in der Regel wird der Erkrankte erst wieder gesunden, wenn der Nutzen nicht mehr benötigt wird. Dies ist der Ausdruck eines Gespräches unter zwei ganzheitlich denkenden Erwachsenen.

Und nun haben wir SARS-CoV-2. Warum stellen sich die ansonsten schlauen, plötzlich dumm? Wir wissen: Ein Virus ist kein Lebewesen, handelt nicht, hat keine Absichten, ist nicht böse usw. Warum begeben sich die meisten Menschen jetzt in eine Opferrolle?

In Marktplatz schreiben

0

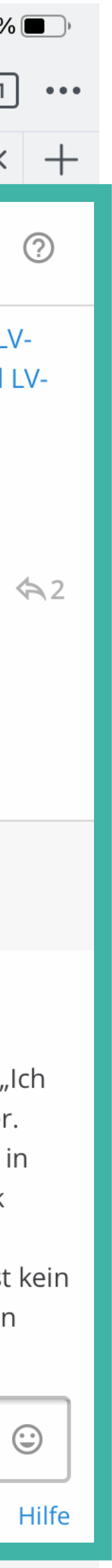

### Nachrichten schreiben.

### Unten kannst du in einer Eingabezeile Text eingeben.

| 08:44 D                        | Dienstag 8. Juni         |
|--------------------------------|--------------------------|
| $\triangleleft \triangleright$ | ☐ A diebasis.chat/allgem |
|                                |                          |
| Il die Basi:                   | A allgemein =            |
|                                | Q Springe zu +           |
|                                | ~ FAVORITES              |
|                                | ය AG MVS Benutzer        |
|                                | Marktplatz               |
|                                | ~ KANÄLE                 |
|                                | AG Programmkoordinatio   |
|                                | Off-Topic                |
|                                | ~ DIREKTNACHRICHTEN +    |
|                                | Sabine Langer            |
|                                | 🥝 Astrid Hartmann        |
|                                | O Anita Haunhorst        |
|                                | O Thomas Volkwein        |
|                                | Christoph von Basum      |
|                                | O Sebastian M. Fischer   |
|                                | O Yvonne Nesovic         |
|                                |                          |
|                                |                          |
|                                |                          |
|                                |                          |

|                                                                                                    | <b>रू</b> 52 %                                                 |
|----------------------------------------------------------------------------------------------------|----------------------------------------------------------------|
| in/channels/town-square                                                                                                    | ≡ C 🦁 🖉 1                                                      |
| Marktplatz - allgemein #diebasis - Chat                                                                                                    | ×                                                              |
| Marktplatz ∨       ★         Q Such         2320       ★         *Hier geht es zu den Landesverband-Teams: LV-BW LV-Brandenburg LV-Berlin                                                                                    | e 🛛 🖓                                                          |
| auf: *Hier geht es zu den Landesverband-Teams: LV-BW LV-Brandenburg LV-Berlin LV-B<br>Hamburg LV-MeckVorpomm. LV-Niedersachsen LV-NordrhWestf. LV-Rheinland-Pfalz<br>Sachsen LV-Sachsen Anhalt LV-Thüringen                  | Bayern LV-Bremen LV-Hessen LV<br>LV-Schleswig-Hol. LV-Saarland |
| System 16:49<br>@Torsten Reichert und 2 andere ist dem Team beigetreten.                                                                                                    |                                                                |
| <b>guteguete</b> 18:49<br>Kommentierte auf die Nachricht von <b>guteguete</b> : <b>Gibt es Analysen zur Altersstruktur der Nich</b><br>Die Studie hat die SPD wohl ignoriert. Die Union hat sie gelesen und die AFD erfunder | n <b>twähler?</b><br>n. 😂                                      |
| System 19:31<br>@Hans Michael Rolfs und @Christiane Baiza sind dem Team beigetreten.                                                                                                    |                                                                |
| System 00:01                                                                                                    |                                                                |
| @Marcel Weidlich und @Guido Göttsche sind dem Team beigetreten.                                                                                                    |                                                                |

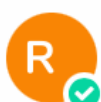

#### raimar 08:43

#### Volksweisheiten oder die Frage: Warum stellen die Schlauen sich jetzt dumm?

Kommt ein Erkrankter zum Heilkundigen seines Vertrauens und sagt: "Ich habe mir eine Erkältung zu gezogen" oder "Ich habe mich erkältet." Zwei Aussagen im Aktiv. Das bedeutet, dass der Erkrankte der Handelnde ist, also nicht ein Opfer. Demzufolge müsste im Normalfall der Heilkundige danach fragen, welchen Nutzen der Erkrankte daraus zieht. Denn in der Regel wird der Erkrankte erst wieder gesunden, wenn der Nutzen nicht mehr benötigt wird. Dies ist der Ausdruck eines Gespräches unter zwei ganzheitlich denkenden Erwachsenen.

Und nun haben wir SARS-CoV-2. Warum stellen sich die ansonsten schlauen, plötzlich dumm? Wir wissen: Ein Virus ist kein Lebewesen, handelt nicht, hat keine Absichten, ist nicht böse usw. Warum begeben sich die meisten Menschen jetzt in eine Opferrolle?

In Marktplatz schreiben

0

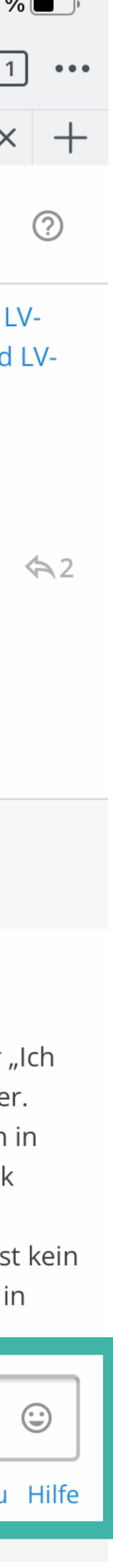

Du kannst ganz normalen Fließtext verwenden (ohne Formatierungen), du kannst aber auch Markdown nutzen und damit Texte formatieren.

Informationen über Markdown findest du im <u>Internet</u>.

Nach dem Klicken der Enter-Taste wird der Text in das Nachrichtenfenster geschrieben.

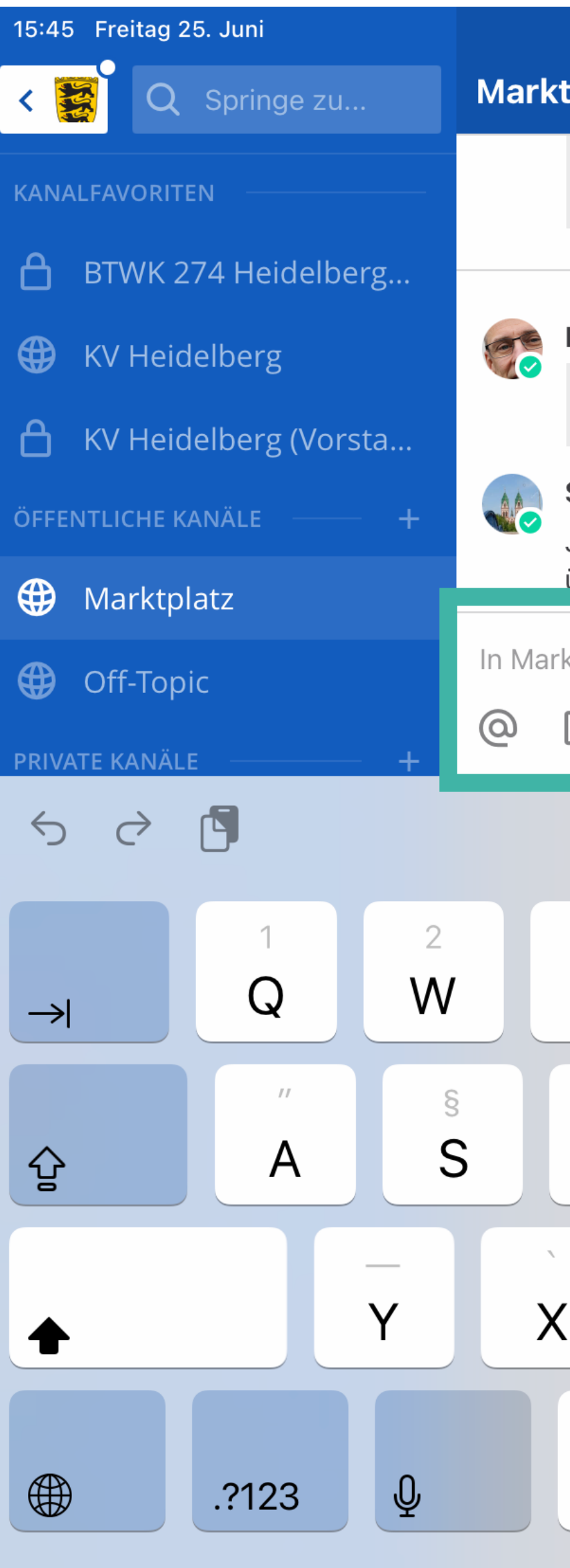

| p | latz | $\mathbf{v}$ |
|---|------|--------------|
|   |      |              |

|                                                | n wonen regennassig Ennama  |                          |                        |
|------------------------------------------------|-----------------------------|--------------------------|------------------------|
| alle ehrenamtlich arbeiten (und jetzt noch die | BundestagsWahl ansteht) ist | das zeitlich leider imme | r wieder etwas schwier |
|                                                |                             |                          |                        |
|                                                |                             |                          |                        |
|                                                |                             |                          |                        |

Heute

#### **Dietmar Theinert** 7:14

Danke für die Info. Gibt es denn Donnerstag Abends nicht auch die Möglichkeit sich über discord zu informieren? Bzw. dort Fragen zu stellen?

#### Susann John 8:00

Ja, das bieten ein paar Leute an , es ist immer gut alle Wege zu nutzen, viele finden allerdings nicht zu discord, deshalb wichtig über die unterschiedlichsten Kanäle Angebote zu machen 🥴

| ktplatz sch | reiben |        |               |        |        |        |        |        |   |
|-------------|--------|--------|---------------|--------|--------|--------|--------|--------|---|
|             |        |        |               |        |        |        |        |        |   |
| lch         |        |        | Die           |        |        | Das    |        |        |   |
| 3<br>E      | 4<br>R | 5<br>T | 6<br><b>Z</b> | 7<br>U | 8<br>  | 9<br>O | 0<br>P | +<br>Ü | < |
| €<br>D      | %<br>F | &<br>G | /<br>H        | (<br>J | )<br>K | =<br>L | Ö      | #<br>Ä |   |
|             | Ċ      | <br>V  | @<br>B        | ;<br>N | :<br>M | !      | ?      | ß      |   |
|             |        |        |               |        |        |        |        | ?123   |   |
|             |        |        |               |        |        |        |        |        |   |

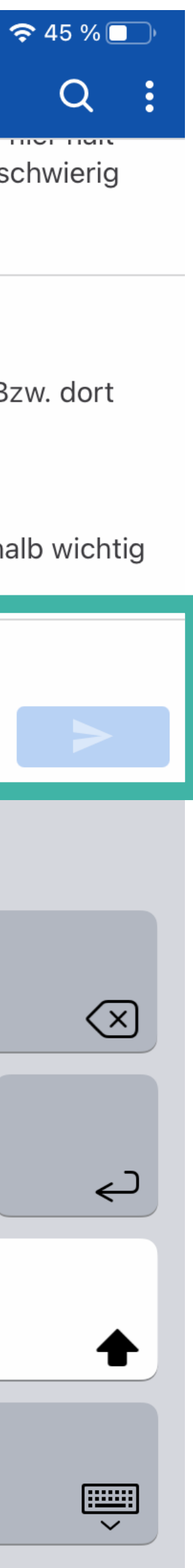

Q

### Gesprächsfaden.

Wenn du auf einen bestimmten Beitrag klickst, kannst du auf genau diesen Beitrag oder den entsprechenden Gesprächsfaden antworten.

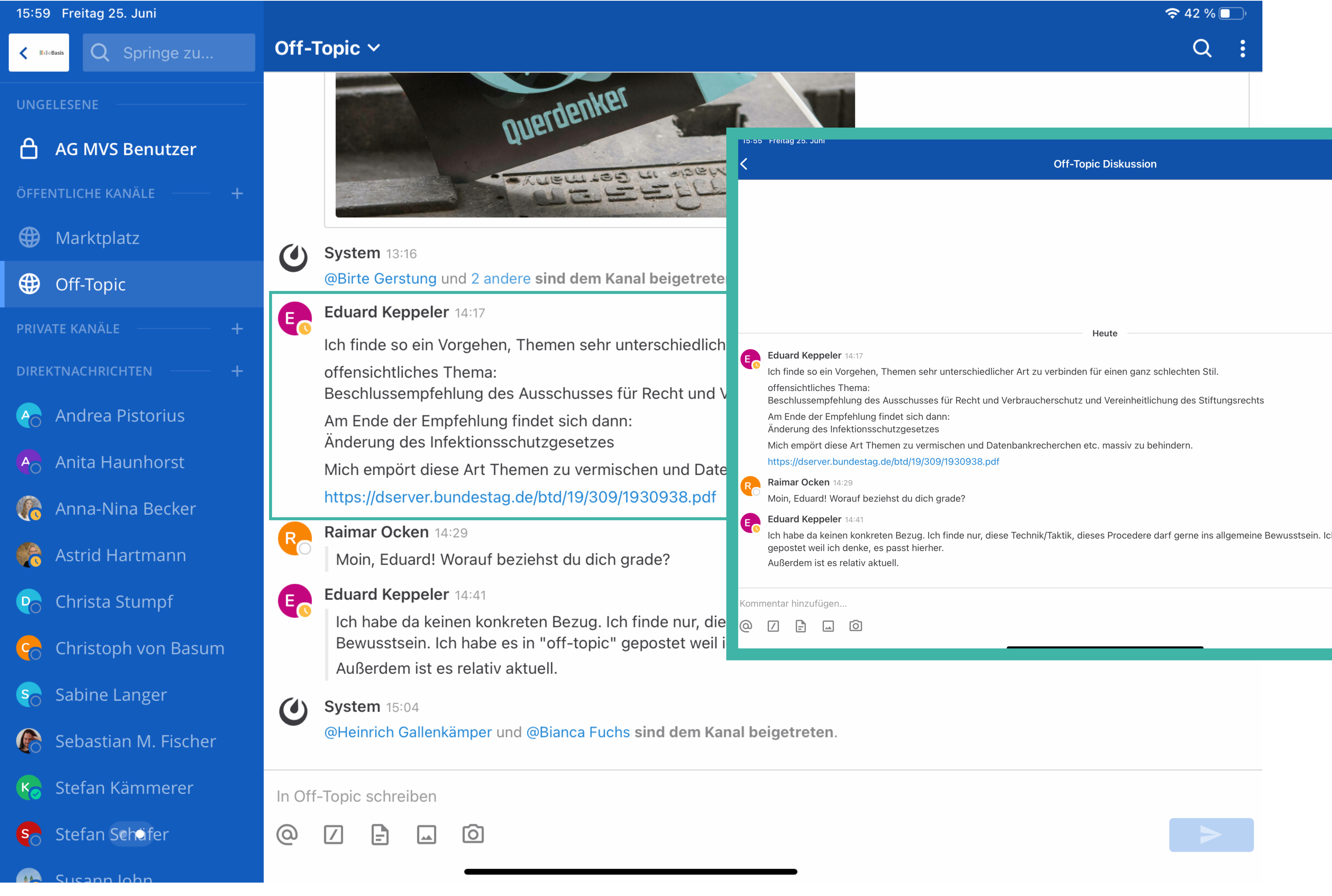

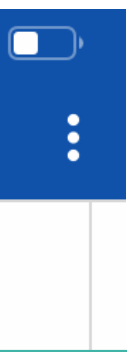

Diese Antworten werden dann im Nachrichtenfenster mit einem grauen Balken markiert um sie als Teil eines Gesprächsfadens zu kennzeichnen

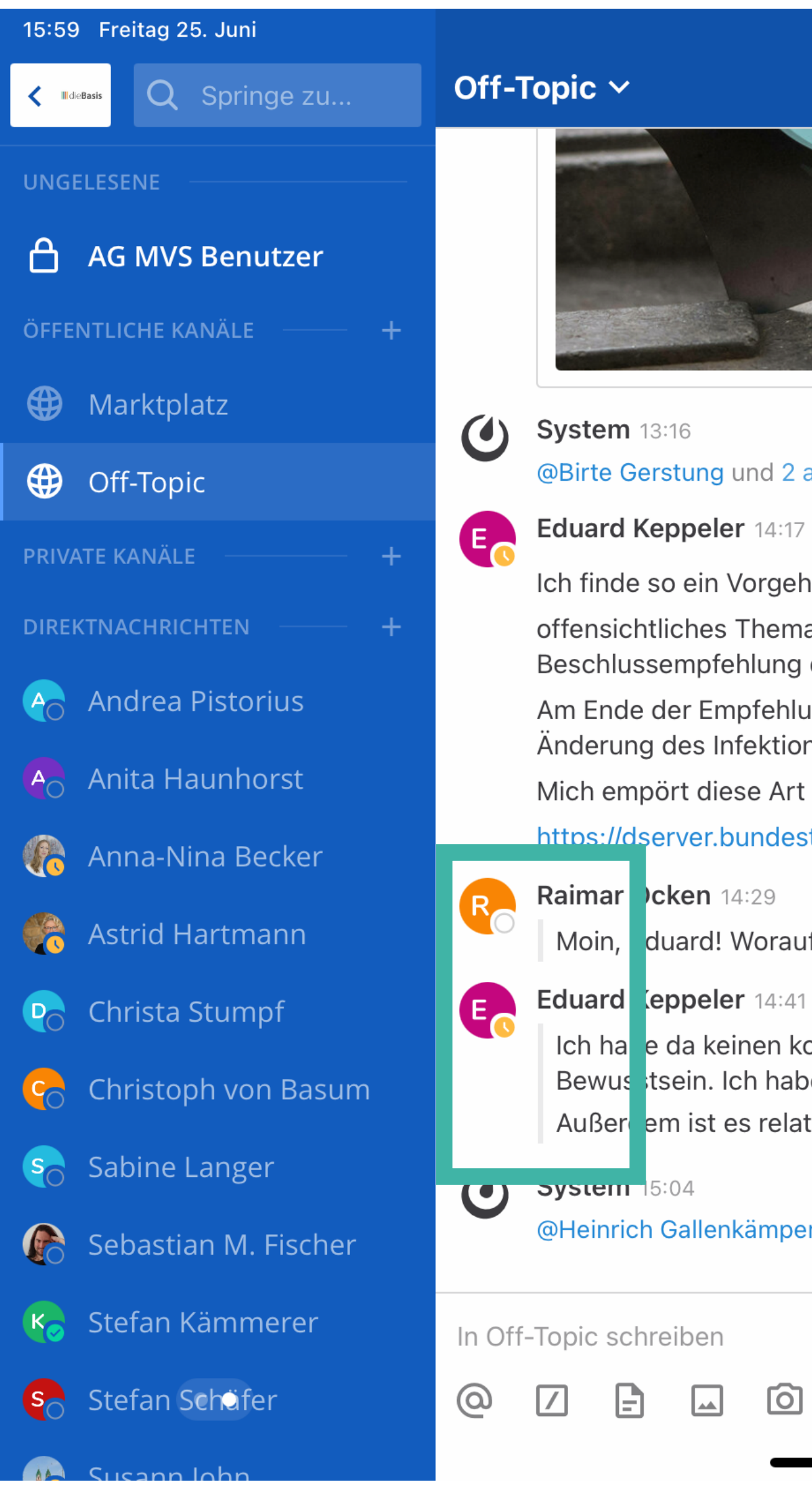

#### 🗢 42 % 🔲

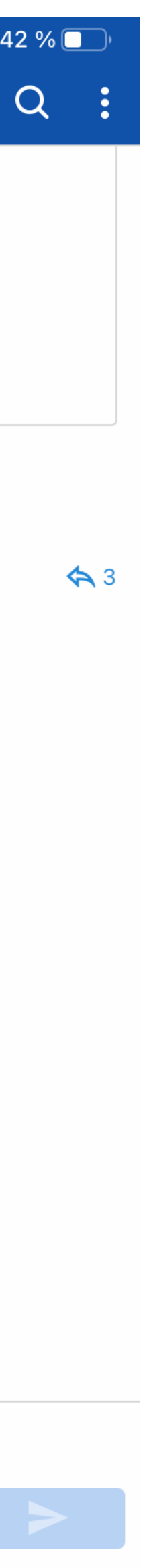

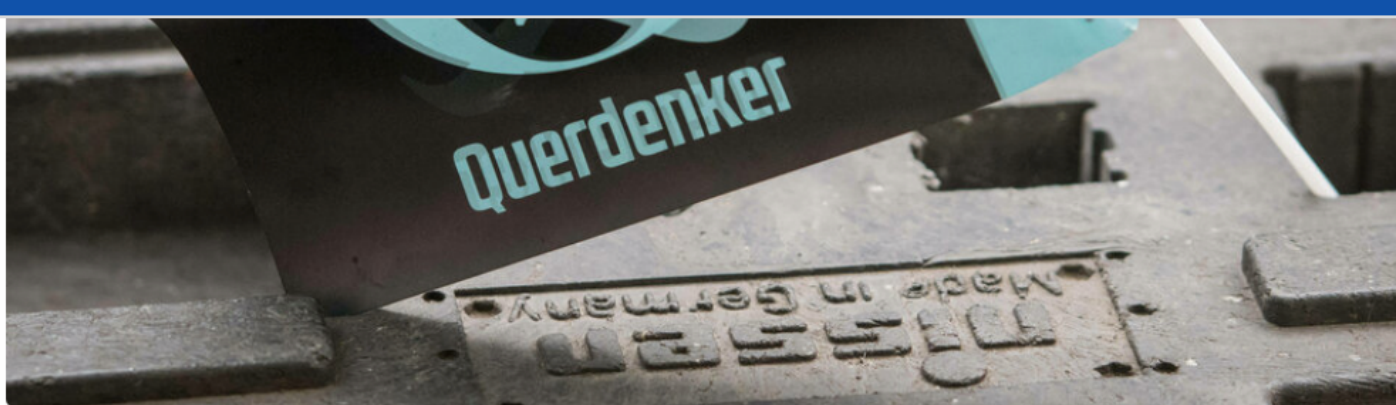

@Birte Gerstung und 2 andere sind dem Kanal beigetreten.

Ich finde so ein Vorgehen, Themen sehr unterschiedlicher Art zu verbinden für einen ganz schlechten Stil.

offensichtliches Thema:

Beschlussempfehlung des Ausschusses für Recht und Verbraucherschutz und Vereinheitlichung des Stiftungsrechts

Am Ende der Empfehlung findet sich dann:

Änderung des Infektionsschutzgesetzes

Mich empört diese Art Themen zu vermischen und Datenbankrecherchen etc. massiv zu behindern.

#### https://dserver.bundestag.de/btd/19/309/1930938.pdf

Moin, duard! Worauf beziehst du dich grade?

Ich ha e da keinen konkreten Bezug. Ich finde nur, diese Technik/Taktik, dieses Procedere darf gerne ins allgemeine Bewusstsein. Ich habe es in "off-topic" gepostet weil ich denke, es passt hierher. Außer em ist es relativ aktuell.

@Heinrich Gallenkämper und @Bianca Fuchs sind dem Kanal beigetreten.

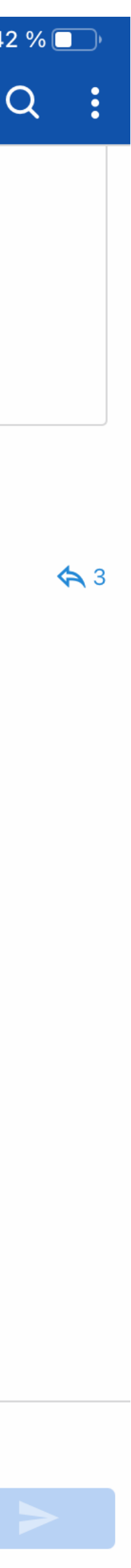

### Zusatzfunktionen.

- Du kannst Nachrichten durch Klick auf das @ Zeichen an bestimmte Personen adressieren.
- **Du kannst Dateien anhängen.**
- III Du kannst Bilder anhängen.

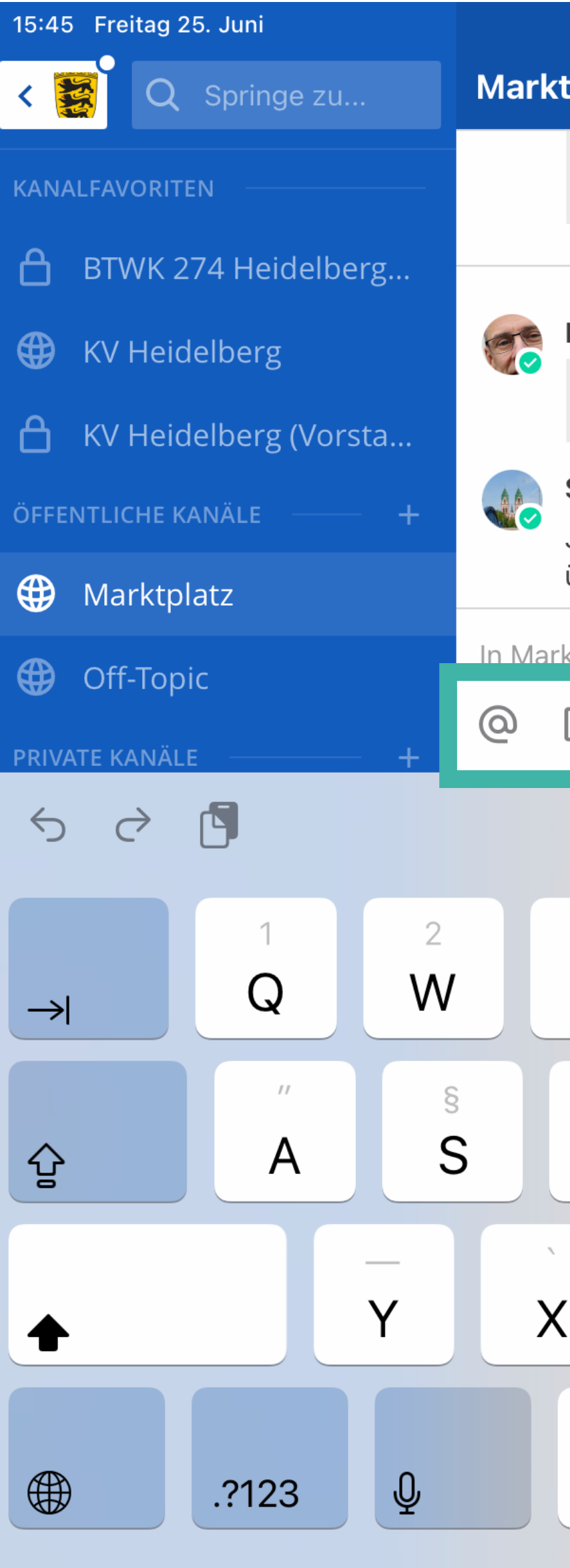

#### Marktplatz ~

alle ehrenamtlich arbeiten (und jetzt noch die BundestagsWahl ansteht) ist das zeitlich leider immer wieder etwas schwierig ···

Heute

#### **Dietmar Theinert** 7:14

Danke für die Info. Gibt es denn Donnerstag Abends nicht auch die Möglichkeit sich über discord zu informieren? Bzw. dort Fragen zu stellen?

#### Susann John 8:00

Ja, das bieten ein paar Leute an , es ist immer gut alle Wege zu nutzen, viele finden allerdings nicht zu discord, deshalb wichtig über die unterschiedlichsten Kanäle Angebote zu machen 😊

| ktplatz schre | eiben         |               |               |        |               |        |               |        |   |
|---------------|---------------|---------------|---------------|--------|---------------|--------|---------------|--------|---|
|               |               |               |               |        |               |        |               |        |   |
| lch           |               |               | Die           |        |               | Das    |               |        |   |
| 3<br>E        | 4<br><b>R</b> | 5<br><b>T</b> | 6<br><b>Z</b> | 7<br>U | 8<br>         | 9<br>0 | 0<br><b>P</b> | +<br>Ü | < |
| €<br>D        | %<br>F        | &<br>G        | /<br>H        | (<br>J | )<br><b>K</b> | =<br>L | Ö             | #<br>Ä |   |
|               |               | /             | @<br>B        | ;<br>N | :<br>M        | !      | ?             | ß      |   |
|               |               |               |               |        |               |        |               | .?123  |   |
|               |               |               |               |        |               |        |               |        |   |

🗢 45 % 🗖

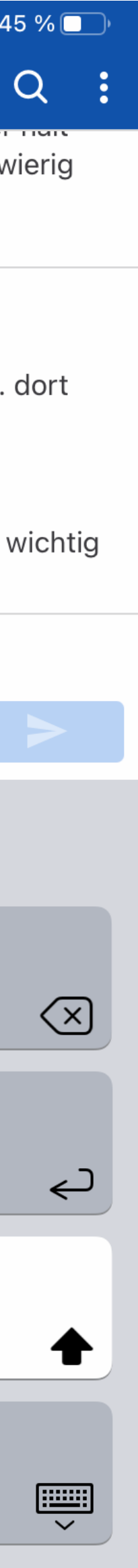

### Für Fortgeschrittene.

Du kannst Nachrichten mit
 @all oder @channel an den
 ganzen Kanal adressieren und
 mit @here an die gerade
 Anwesenden adressieren ...

| 21:39 Fre                      | reitag 25. Juni             | •                                                                                                    | <b>奈</b> 19 %     |
|--------------------------------|-----------------------------|----------------------------------------------------------------------------------------------------|-------------------|
| $\triangleleft \triangleright$ | A diebasis.chat/allgeme     | in/channels/town-square                                                                                                    | 1                 |
|                                |                             | Marktplatz - allgemein #diebasis - Chat                                                                                                    | ×                 |
| ll die Basi:                   | allgemein 🛛 🚍               | Marktplatz ∨       ☆         & 2606        ◇         E       *Hier geht es zu den Landesverband-Teams: LV-BW LV-Brandenburg LV                                                                                                    |                   |
|                                | Q Springe zu +              | Kommentierte auf die Nachricht von Roman Göbeke: Moin liebe Admins, ich würde gerne dem LV Niedersachsen beit Erledigt 👍                                                                                                    | treten            |
|                                | <ul><li>Off-Topic</li></ul> | System 15:04<br>@Heinrich Gallenkämper und @Bianca Fuchs sind dem Team beigetreten.                                                                                                    |                   |
|                                | - DIREKTNACHRICHTEN +       | Solution Contraction Contracti | )<br>             |
|                                | Christa Stumpf              | Scephan Korell Opdate your status 16:11<br>Liebe Admins, ich würde gern dem Team LV Sachsen beitreten.                                                                                                    |                   |
|                                | Stefan Kämmerer             | System 16:52<br>@Elisabeth Dietermann ist dem Team beigetreten.                                                                                                    |                   |
|                                | Waltraud Parta-Kehry        | Harald Wellmann ③ Update your status 16:57 Kommentierte auf die Nachricht von Stephan Korell: Liebe Admins, ich würde gern dem Team LV Sachsen beitreten. Erledigt!                                                                                                    |                   |
|                                | Andrea Pistorius            | System 18:25<br>@Petra Sauer und 2 andere ist dem Team beigetreten.                                                                                                    |                   |
|                                | Anna-Nina Becker            | Max Peter Opdate your status 19:43<br>Liebe Admins.                                                                                                    |                   |
|                                | Sabine Langer               | SPEZIELLE ERWÄHNUNGEN                                                                                                    |                   |
|                                | 🍖 Anita Haunhorst           | 2 @all Benachrichtigt jeden in diesem Kanal                                                                                                    |                   |
|                                | Stefan Schäfer              | @all <pre>**fett** *kursiv* ~~ Durchgestrichen ~~ `inline code` ```vorformatiert``` &gt;Zitat Vors</pre>                                                                                                    | <i>©</i><br>schau |

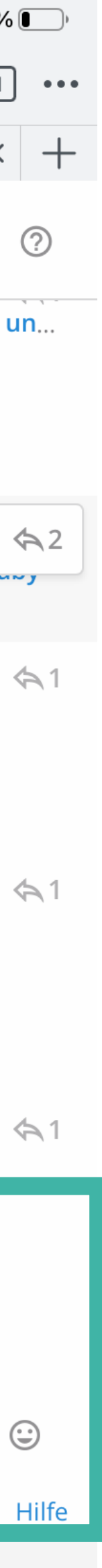

### III Du kannst mit /poll Umfragen erstellen.

| 21:53 Fi                       | reitag 25. Juni                                                                   |                                                                                                    | <b>奈</b> 18 % |  |  |  |  |
|--------------------------------|-----------------------------------------------------------------------------------|----------------------------------------------------------------------------------------------------|---------------|--|--|--|--|
| $\triangleleft \triangleright$ | ▷ ۩ A diebasis.chat/allgemein/channels/town-square                                |                                                                                                    |               |  |  |  |  |
|                                |                                                                                   | Marktplatz - allgemein #diebasis - Chat                                                                                                    | ×             |  |  |  |  |
| die Basi:                      | allgemein<br>@mmalzahn                                                            | Marktplatz → ☆<br>& 2606 ☆ E *Hier geht es zu den Landesverband-Teams: LV-BW LV-Brandenburg LV                                                                           | <u>ð</u>      |  |  |  |  |
|                                | Q Springe zu +                                                                    | System 16:52<br>@Elisabeth Dietermann ist dem Team beigetreten.                                                                                                    |               |  |  |  |  |
|                                | <ul> <li>FAVORITES</li> <li>AG MVS Benutzer</li> <li>KANÄLE</li> </ul>            | Harald Wellmann ③ Update your status 16:57<br>Kommentierte auf die Nachricht von Stephan Korell: Liebe Admins, ich würde gern dem Team LV Sachsen beitreter<br>Erledigt! | ۱.            |  |  |  |  |
|                                | • KANALE   Marktplatz                                                             | System 18:25<br>@Petra Sauer und 2 andere ist dem Team beigetreten.                                                                                                    |               |  |  |  |  |
|                                | <ul> <li>Off-Topic</li> <li>DIREKTNACHRICHTEN +</li> <li>Ulrich Becker</li> </ul> | Max Peter Opdate your status 19:43<br>Liebe Admins,<br>bitte fügt mich zum LV Bayern hinzu.<br>Danke                                                                     |               |  |  |  |  |
|                                | 🕞 Christa Stumpf                                                                  | Ulf Altenburg 🙂 Update your status 19:57                                                                                                    |               |  |  |  |  |
|                                | Susann John                                                                       | Matterpoll BOT 21:52                                                                                                    |               |  |  |  |  |
|                                | <ul> <li>Forsten Simon</li> <li>Waltraud Parta-Kehry</li> </ul>                   | Michael Malzahn<br>[Frage]                                                                                                    |               |  |  |  |  |
|                                | Christoph von Basum                                                               | Anzahl der abgegeben Stimmen: 0         [Option 1]       [Option 2]         Antwortoption hinzufügen       Umfrage löschen         Umfrage beenden                       |               |  |  |  |  |
|                                | Thomas Volkwein Anna-Nina Becker Sabine Langer                                    | /poll "[Frage]" "[Option 1]" "[Option 2]"                                                                                                    | Ø             |  |  |  |  |
|                                | Astrid Hartmann                                                                   | <b>**fett**</b> * <i>kursiv</i> * ~~ <del>Durchgestrichen</del> ~~ `inline code` ```vorformatiert``` >Zitat V                                                            | orschau       |  |  |  |  |

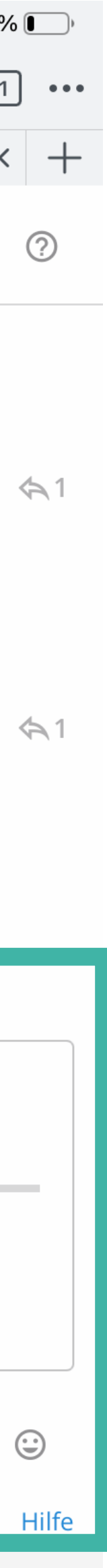

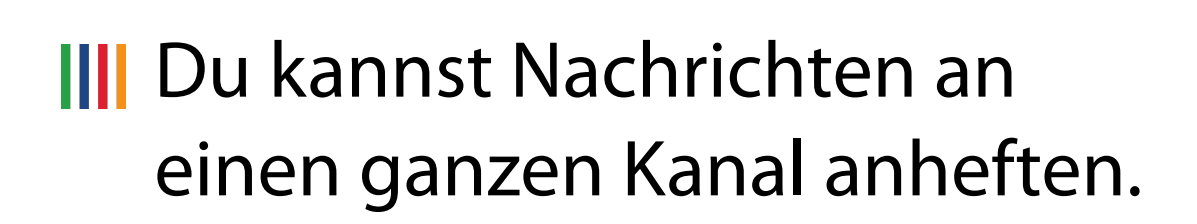

Du kannst Nachrichten für späteres Wiederauffinden markieren.

| 21:58 F   | reitag 25. Juni                                                                                                    |                                                                                                    |                                                                                                    | <b>奈</b> 1                     | 7 %        |
|-----------|----------------------------------------------------------------------------------------------------|----------------------------------------------------------------------------------------------------|----------------------------------------------------------------------------------------------------|--------------------------------|------------|
|           | ☐ A diebasis.chat/bw-lv/c                                                                                                    | hannels/town-square                                                                                                    | C 🦁                                                                                                    | <u>/</u> ?                     | 1          |
|           |                                                                                                    | Marktplatz - BW-LV #diebasis - Chat                                                                                                    |                                                                                                    |                                | ×          |
| die Basis | BW-LV ==                                                                                                    | Marktplatz ∨       ☆         Q Suche         Q Suche                                                                                                    |                                                                                                    | @ [                            | ]          |
|           | Q Springe zu   ←   FAVORITES   合 BTWK 274 Heidelberg Wa   ⊕ KV Heidelberg   KV Heidelberg (Vorstand)   KANÄLE ● Marktplatz ● Off-Topic ✓ DIREKTNACHRICHTEN + | <ul> <li>Relegram. Muss einfach auch mehr kommuniziert werden</li> <li>Brigitte Schlachter © Update your status 22:02</li> <li>Irgendwie checkt das hier doch niemand - weder den Sinn und Zweck, noch die Funktionsweise. geladen - und keine Ahnung wie man sich da verbindet - aber ehrlich gesagt - es braucht Ressou nicht im Überfluss habe.</li> <li>Ich finde hier nix Sinniges - oder kapier ich hier was nicht?</li> <li>Susann John © Update your status 22:20</li> <li>Mattermost für Einsteiger-v3-         <ol> <li>1.pdf</li> <li>PDF 1.2MB</li> <li>Hier in der Anleitung , wie auch im Wiki steht was du in der App eintragen musst https://diebasis.chat</li> <li>dann deine email und pw (bzw. wenn du seit Mai dabei bist über den violetten Button dich ein und dann bist du drin und musst nicht mehr weiter etwas einrichten.</li> </ol> </li> </ul> | iert werden<br>r den Sinn und Zweck, noch die Funktionsweise. Hab das Teil auf<br>rbindet - aber ehrlich gesagt - es braucht Ressourcen und Zeit, di<br>was nicht?<br>vas du in der App eintragen musst<br>Mai dabei bist über den violetten Button dich einmal anmelden)<br>veiter etwas einrichten. | il aufs H<br>eit, die i<br>en) | -lan<br>ch |
|           | Ulrich Becker Christa Stumpf                                                                                                    | Ich weiss, kann manchmal verwirrend sein. Wir wollen regelmässig Einföhren in Heiter<br>halt alle ehrenamtlich arbeiten (und jetzt noch die BundestagsWahl ans eh<br>schwierig 😧 Antworten<br>Heute Als ungelesen ma                                                                                                    | arkieren                                                                                                    | der e                          | etwa       |
|           | <ul> <li>Susann John</li> <li>Stefan Kämmerer</li> <li>Torsten Simon</li> </ul>                                                                              | Dietmar Theinert       Opdate your status       07:14       Link kopieren         Danke für die Info. Gibt es denn Donnerstag Abends nicht auch die Mö;       icl       An Kanal anhefte         dort Fragen zu stellen?       An Kanal anhefte       An Kanal anhefte                                                                                                    | n                                                                                                    | eren?                          | ' Bz       |
|           | <ul> <li>Waltraud Parta-Kehry</li> <li>Christoph von Basum</li> </ul>                                                                                        | Susann John  Update your status 08:00<br>Ja, das bieten ein paar Leute an , es ist immer gut alle Wege zu nutzen, vieweichtig über die unterschiedlichsten Kanäle Angebote zu machen 😋                                                                                                    | cht zu discor                                                                                                    | a, aesr                        |            |
|           | Andrea Pistorius Thomas Volkwein Anna-Nina Becker                                                                                                    | In Marktplatz schreiben                                                                                                    |                                                                                                    | <i>©</i><br>Vorscha            | au         |
|           |                                                                                                    |                                                                                                    |                                                                                                    |                                |            |

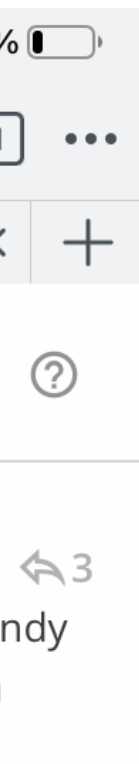

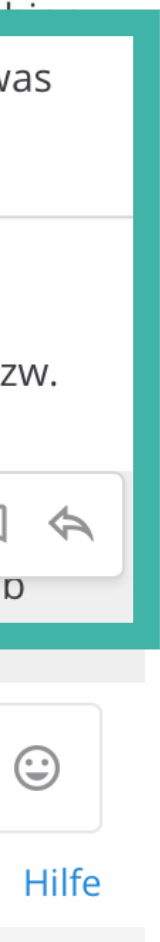

### Direktnachrichten.

Direktnachrichten sind Chats zwischen zwei Personen. Das macht Sinn, um den Bereich für den allgemein zugänglichen Nachrichtenkanal einigermaßen übersichtlich zu halten.

Solche Direktnachrichten beginnst du über Klick auf einen Namen im Chat-Verlauf oder in der Seitenleiste.

Wenn du mit weiteren Personen direkt chatten möchtest, findest du diese über das Suchfeld "Springe zu…"

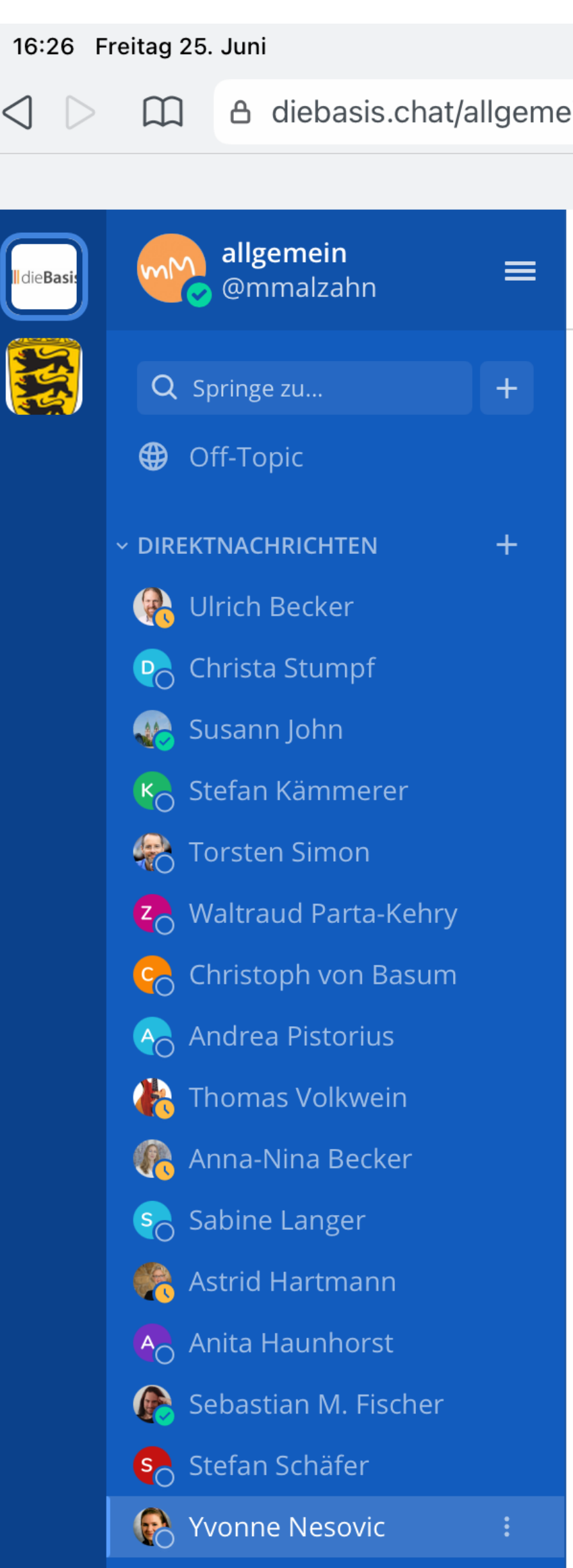

|                                                                         |         | Ģ   | • 40 % |
|-------------------------------------------------------------------------|---------|-----|--------|
| in/messages/@yvonne_nesovic_bw                                          |         | } 🖉 | 1      |
| Yvonne Nesovic - allgemein #diebasis - Chat                             |         |     | ×      |
| <b>Yvonne Nesovic ∽ ☆</b><br>○ Offline ☆ 🖹 Kanalbeschreibung hinzufügen | Q Suche | @   |        |

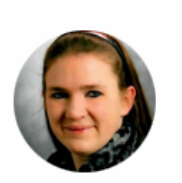

#### **Yvonne Nesovic**

Dies ist der Start des Direktnachrichtenverlaufs mit Yvonne Nesovic . Direktnachrichten und hier geteilte Dateien sind für Personen außerhalb dieses Bereichs nicht sichtbar.

🖉 Eine Überschrift setzen

In Yvonne Nesovic schreiben

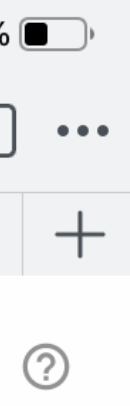

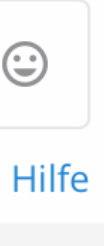

### Kanalfunktionen.

Über ein Dropdown-Menü kannst du dir bestimmte Kanalfunktionen anzeigen lassen - die Funktionen sollten eigentlich selbsterklärend sein..

08:53 Dienstag 8. Juni A diebasis.chat/bw-lv/ch  $\square$  $\triangleleft \triangleright$ BW-LV A @mmalzahn J ST ST Q Springe zu... ~ FAVORITES KV Heidelberg A KV Heidelberg (Vorstand) ~ KANÄLE Marktplatz Off-Topic ~ DIREKTNACHRICHTEN 📀 Sabine Langer Astrid Hartmann O Anita Haunhorst O Thomas Volkwein Schristoph von Basum O Sebastian M. Fischer Yvonne Nesovic

|                                           |                                                              |                     | ę        | 50 %  |
|-------------------------------------------|--------------------------------------------------------------|---------------------|----------|-------|
| nannels/kv-heidelberg                     |                                                              | ≡ • 😵               | /?       | 1     |
| KV Heidelberg - B                         | W-LV #diebasis - Chat                                        |                     |          | ×     |
| KV Heidelberg ∽ ★                         | Q Such                                                       | ne                  | 0        |       |
| Info anzeigen                             | den KV Heidelberg (nur für Mitglieder aus Heidel             |                     |          |       |
| Benachrichtigungseinstellungen            |                                                              |                     |          |       |
| Kanal stummschalten                       |                                                              |                     |          |       |
| Mitglieder hinzufügen                     |                                                              |                     |          |       |
| Mitglieder verwalten                      |                                                              |                     |          |       |
|                                           |                                                              |                     |          |       |
| Kanalüberschrift bearbeiten               | , erstellt durch mmalzahn am 22. Mai 2021. Jedes Mitglied    | kann diesem Kanal k | peitrete | en ur |
| Kanalzweck bearbeiten                     | tgiledennterner Austausen für den KV fieldelberg.            |                     |          |       |
| Kanal umbenennen                          | in 🕜 Eine Überschrift setzen                                 |                     |          |       |
| Kanal archivieren                         | 22. Mai                                                      |                     |          |       |
| Kanal verlassen                           |                                                              |                     |          |       |
| Ranar verlassen                           | eten.                                                        |                     |          |       |
| @mmalzahn hat die Kanal                   | überschrift geändert zu: Mitgliederinterner Austausch für de | en KV Heidelberg    |          |       |
| System 08:55<br>@Ulrich Becker ist dem Ka | nal beigetreten                                              |                     |          |       |
|                                           |                                                              |                     |          |       |
| Huhu?                                     |                                                              |                     |          |       |
| Mas ist diaso Basis Team                  | Plattform 2 Warum diaco statt Mattormost?                    |                     |          |       |
| In KV Heidelberg schreiben                |                                                              |                     | Ű        | 2     |
|                                           |                                                              |                     |          |       |

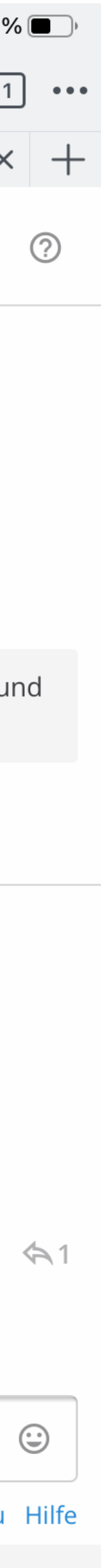

### Anwesenheit.

Über ein in deinem *Benutzer-Icon* versteckten Dropdown-Menü kannst du verschiedene Einstellungen für deinen Anwesenheitsstatus vornehmen (nicht jeder möchte alle Nutzer wissen lassen, dass er gerade in Mattermost anwesend ist...)

| 08:55 Dienstag 8. Juni                                               |                                                                                                    | ÷           | 50 % 🔳     |
|----------------------------------------------------------------------|----------------------------------------------------------------------------------------------------|-------------|------------|
| ් 🕞 🕅 පී diebasis.chat/bw-lv/ch                                      | nannels/kv-heidelberg                                                                                                    | 2 12        | 1 ••       |
|                                                                      | KV Heidelberg - BW-LV #diebasis - Chat                                                                                                    |             | × +        |
| BW-LV ==                                                             | Image: Provide state       Image: Provide state       Image: Provide state <t< th=""><th>@</th><th></th></t<> | @           |            |
| Status                                                               |                                                                                                    |             |            |
| <ul> <li>Abwesend</li> </ul>                                         |                                                                                                    |             |            |
| Nicht stören Deaktiviert Desktop- und Push-<br>Benachrichtigungen    | tart von KV Heidelberg                                                                                                    |             |            |
| O Offline                                                            | Dies ist der Start von KV Heidelberg, erstellt durch mmalzahn am 22. Mai 2021. Jedes Mitglied kann diesem Kana<br>folgen. Der Zweck des Kanals ist: Mitgliederinterner Austausch für den KV Heidelberg.                                                                                                    | al beitrete | en und     |
| <ul> <li>DIREKTNACHRICHTEN</li> </ul>                                | 🛃 Laden Sie andere in diesen Kanal ein 🛛 🖋 Eine Überschrift setzen                                                                                                    |             |            |
| Sabine Langer                                                        | 22. Mai                                                                                                    |             |            |
| Astrid Hartmann                                                      | Sie sind dem Kanal beigetreten.                                                                                                    |             |            |
| <ul><li>O Anita Haunhorst</li><li>O Thomas Volkwein</li></ul>        | <b>System</b> 07:40<br>@mmalzahn hat die Kanalüberschrift geändert zu: Mitgliederinterner Austausch für den KV Heidelberg                                                                                                    |             |            |
| <ul><li>Christoph von Basum</li><li>O Sebastian M. Fischer</li></ul> | System 08:55<br>@Ulrich Becker ist dem Kanal beigetreten.                                                                                                    |             |            |
| Yvonne Nesovic                                                       | Ulrich Becker 08:55<br>Huhu?                                                                                                    |             | <b>A</b> 1 |
|                                                                      | Mas ist diasa Basis Toom Blottform - 2 Warum diasa statt Mattermost?                                                                                                    |             |            |
|                                                                      | In KV Heidelberg schreiben                                                                                                    | Ø           |            |
|                                                                      |                                                                                                    | Vorsc       | hau Hilfe  |

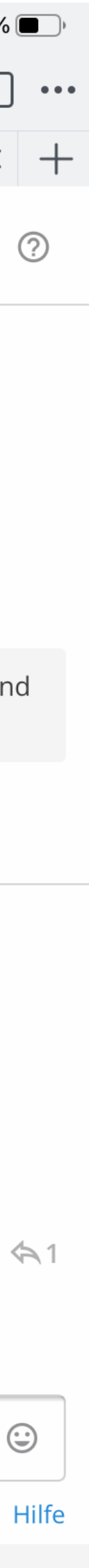

### Kontoeinstellungen.

### Browserversion:

Über ein Dropdown-Menü neben deinem *Nutzernamen* kannst du verschiedene Einstellungen für die Funktion deines Kontos vornehmen.

### App-Version:

Ähnliche, aber nicht ganz so umfassende Einstellungen findest du in der App rechts oben hinter drei Pünktchen.

Nachfolgend einige sinnvolle Einstellungen, die du immer vornehmen solltest.

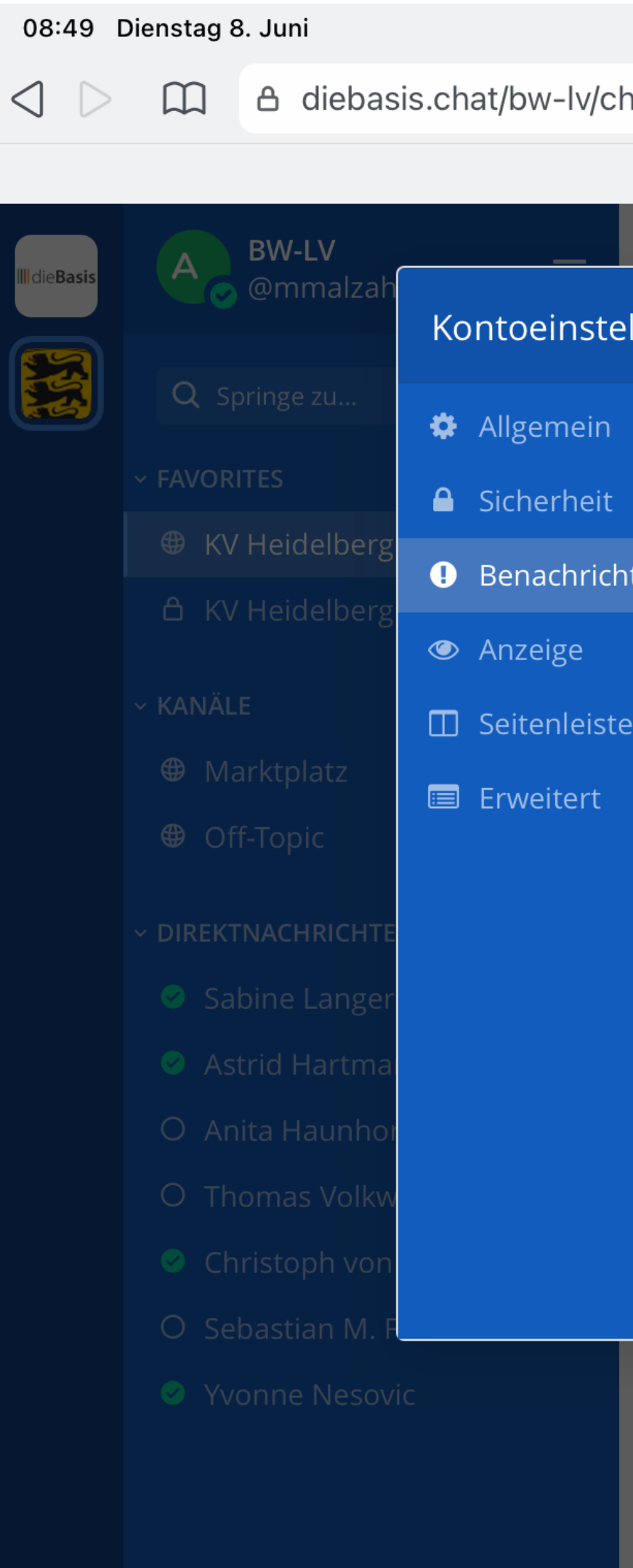

|            |                                                                                                    |                        |                 |                    | •               | <b>२</b> 51 % |
|------------|----------------------------------------------------------------------------------------------------|------------------------|-----------------|--------------------|-----------------|---------------|
| hannels/kv | r-heidelberg                                                                                               |                        | $\equiv 0$      | ) 🖁                |                 | 1             |
|            | KV Heidelberg - BW-LV #diebasis - Chat                                                                     |                        |                 |                    |                 | ×             |
| KV Heide   | lberg 🗸 🔺                                                                                                  |                        |                 |                    | 0               |               |
| ellungen   |                                                                                                    | ×                      | :               |                    |                 |               |
|            | Benachrichtigungen                                                                                         |                        |                 |                    |                 |               |
| htigun     | <b>Desktop-Benachrichtigungen</b><br>Für Erwähnungen und Direktnachrichten, ohne Ton                       | Bearbeiten             | ntero<br>verifi | essiert<br>ziert h | <b>en-Ver</b> a | anstali       |
| e          | <b>E-Mail-Benachrichtigungen</b><br>Alle 15 Minuten                                                        | Bearbeiten             |                 |                    |                 |               |
|            | <b>Mobile Push-Benachrichtigungen</b><br>Für Erwähnungen und Direktnachrichten wenn abwesend oder offline  | Bearbeiten             |                 |                    |                 |               |
|            | <b>Wörter, welche Erwähnungen auslösen</b><br>"@mmalzahn", "@channel", "@all", "@here"                     | Bearbeiten             |                 |                    |                 |               |
|            | <b>Antwort-Benachrichtigungen</b><br>Keine Benachrichtigung bei Antworten auslösen, sofern ich nicht erwäh | Bearbeiten<br>nt wurde |                 |                    |                 |               |
|            |                                                                                                    |                        |                 |                    |                 |               |

O System 01:39
 @Thomas Voll

@Thomas Volkwein ist dem Kanal beigetreten. @Thomas Volkwein hat den Kanal verlassen.

In KV Heidelberg schreiben

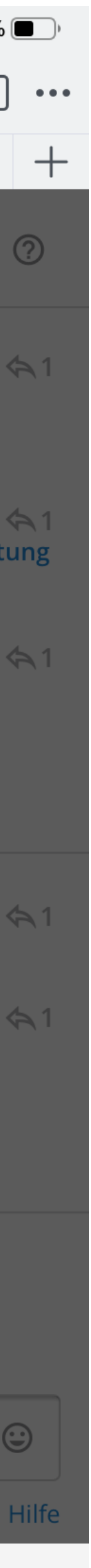

Benachrichtigungen.

Stell bitte ein, ob, in welcher Weise und wie oft du Änderungen in deinen Kanälen informiert werden möchte.

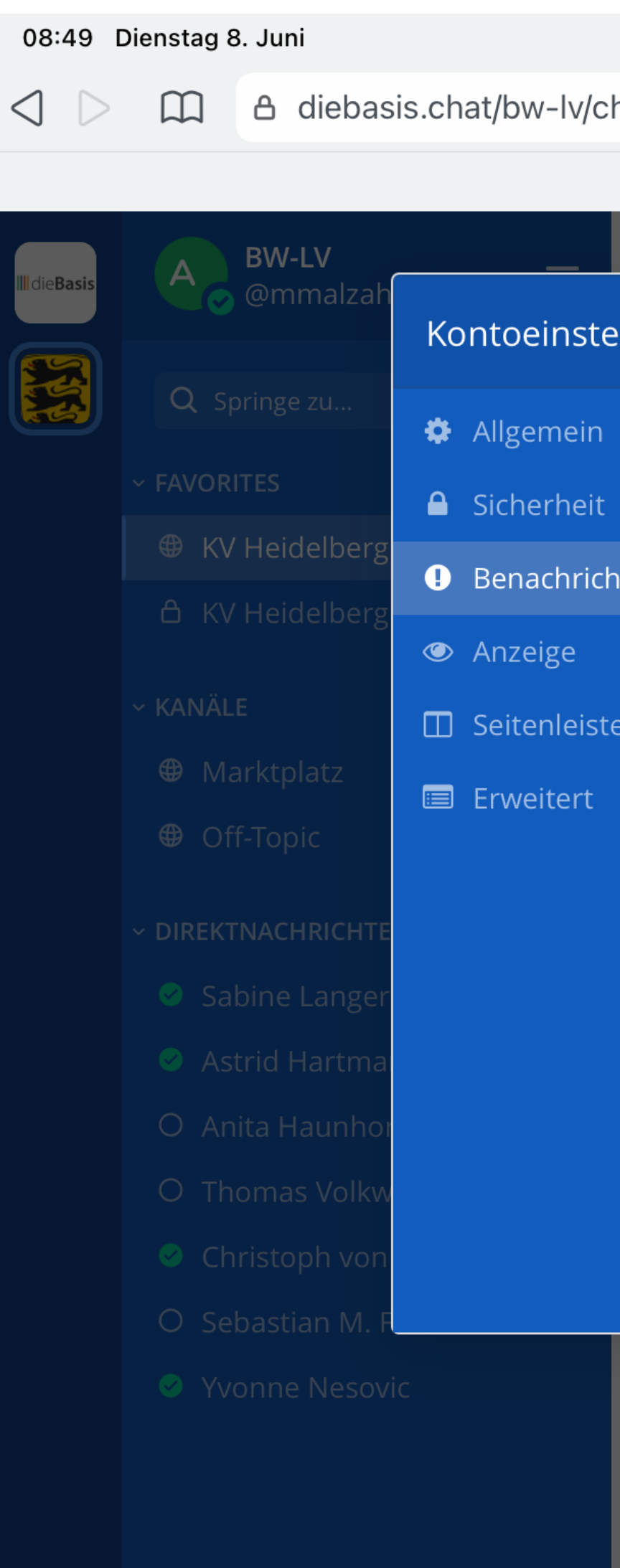

|            |                                                                                                    |                        |                 |                    | -               | <b>२</b> 51 % |
|------------|----------------------------------------------------------------------------------------------------|------------------------|-----------------|--------------------|-----------------|---------------|
| hannels/kv | r-heidelberg                                                                                               |                        | $\equiv 0$      | ) 🖁                |                 | 1             |
|            | KV Heidelberg - BW-LV #diebasis - Chat                                                                     |                        |                 |                    |                 | ×             |
| KV Heide   | lberg 🗸 🔺                                                                                                  |                        |                 |                    | 0               |               |
| ellungen   |                                                                                                    | ×                      | :               |                    |                 |               |
|            | Benachrichtigungen                                                                                         |                        |                 |                    |                 |               |
| htigun     | <b>Desktop-Benachrichtigungen</b><br>Für Erwähnungen und Direktnachrichten, ohne Ton                       | Bearbeiten             | ntero<br>verifi | essiert<br>ziert h | <b>en-Ver</b> a | anstali       |
| e          | <b>E-Mail-Benachrichtigungen</b><br>Alle 15 Minuten                                                        | Bearbeiten             |                 |                    |                 |               |
|            | <b>Mobile Push-Benachrichtigungen</b><br>Für Erwähnungen und Direktnachrichten wenn abwesend oder offline  | Bearbeiten             |                 |                    |                 |               |
|            | <b>Wörter, welche Erwähnungen auslösen</b><br>"@mmalzahn", "@channel", "@all", "@here"                     | Bearbeiten             |                 |                    |                 |               |
|            | <b>Antwort-Benachrichtigungen</b><br>Keine Benachrichtigung bei Antworten auslösen, sofern ich nicht erwäh | Bearbeiten<br>nt wurde |                 |                    |                 |               |
|            |                                                                                                    |                        |                 |                    |                 |               |

System 01:39
 @Thomas Volk

@Thomas Volkwein ist dem Kanal beigetreten.@Thomas Volkwein hat den Kanal verlassen.

In KV Heidelberg schreiben

0

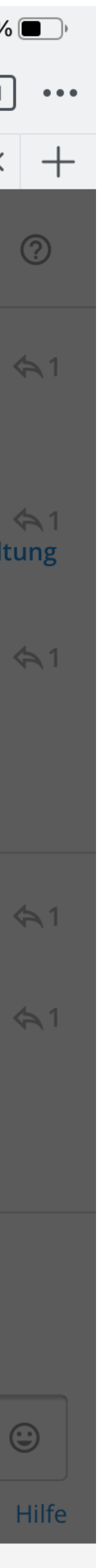

### Anzeige.

Stell bitte das Uhrzeitenformat um. Hierzulande nutzen wir das 24-Stunden-Format.

Stell bitte ein, in welcher Weise die Teammitglieder angezeigt werden sollen. Es ist sinnvoll, sich Vor- und Nachname und nicht den nicht immer sinnigen Nutzernamen anzeigen zu lassen.

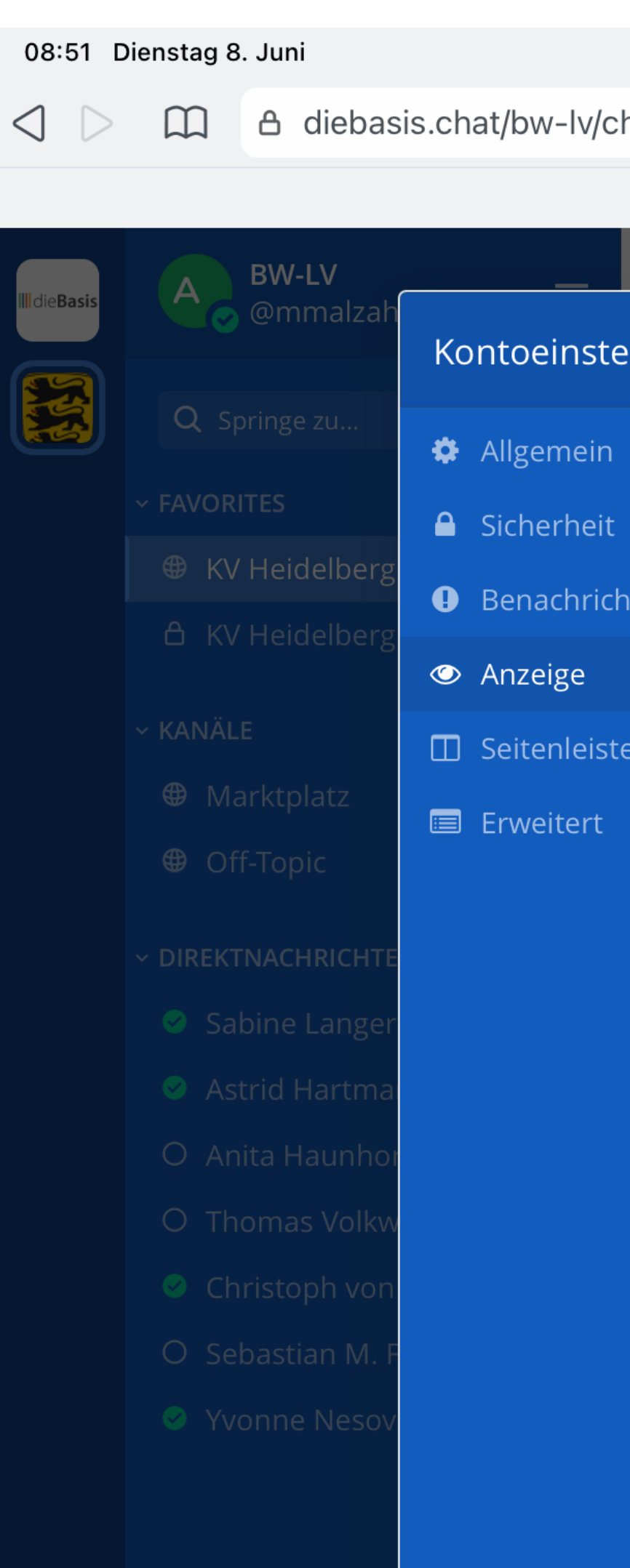

|              |                                                                    |            | <b>२</b> 50 %                                         |
|--------------|--------------------------------------------------------------------|------------|-------------------------------------------------------|
| hannels/kv-h | neidelberg                                                         | Ξ          | E C 🦁 🖉 🛽                                             |
|              | KV Heidelberg - BW-LV #diebasis - Chat                             |            | ×                                                     |
| KV Heidelb   | erg 🗸 🔺                                                            |            |                                                       |
| ellungen     |                                                                    | ×          |                                                       |
|              | Anzeigeeinstellungen                                               |            |                                                       |
| htigun       | <b>Motiv</b><br>Öffnen, um das Motiv zu ändern                     | Bearbeiten | <b>nteressierten-Veranstal</b> t<br>/erifiziert hast. |
| e            | <b>Uhrzeit-Format</b><br>24-Stunden-Format (z.B.: 16:00)           | Bearbeiten |                                                       |
|              | <b>Teammitglieder-Namensdarstellung</b><br>Zeige Vor- und Nachname | Bearbeiten |                                                       |
|              | <b>Webseitenvorschauen</b><br>Ein                                  | Bearbeiten |                                                       |
|              | <b>Standardansicht für Bildlink-Vorschauen</b><br>Ausgeklappt      | Bearbeiten |                                                       |
|              | <b>Nachrichtenanzeige</b><br>Standard                              | Bearbeiten |                                                       |
|              | <b>Kanalanzeige</b><br>Feste Breite, zentriert                     | Bearbeiten |                                                       |
|              |                                                                    |            | Ø                                                     |

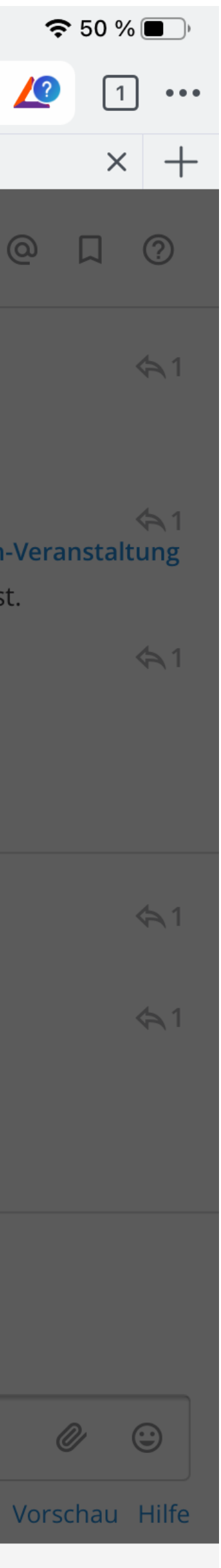

### Erweitert.

Damit in der Browser-Version nicht bei jedem Klick auf die Enter-Taste eine Nachricht verschickt wird, macht es Sinn, Mattermost so einzustellen, dass eine Nachricht erst durch Klick auf CMD- bzw. STRG-Enter abgeschickt wird.

In der App-Version werden Nachrichten über einen Button rechts unten verschickt - daher gibt es hier keine entsprechende Einstellmöglichkeit.

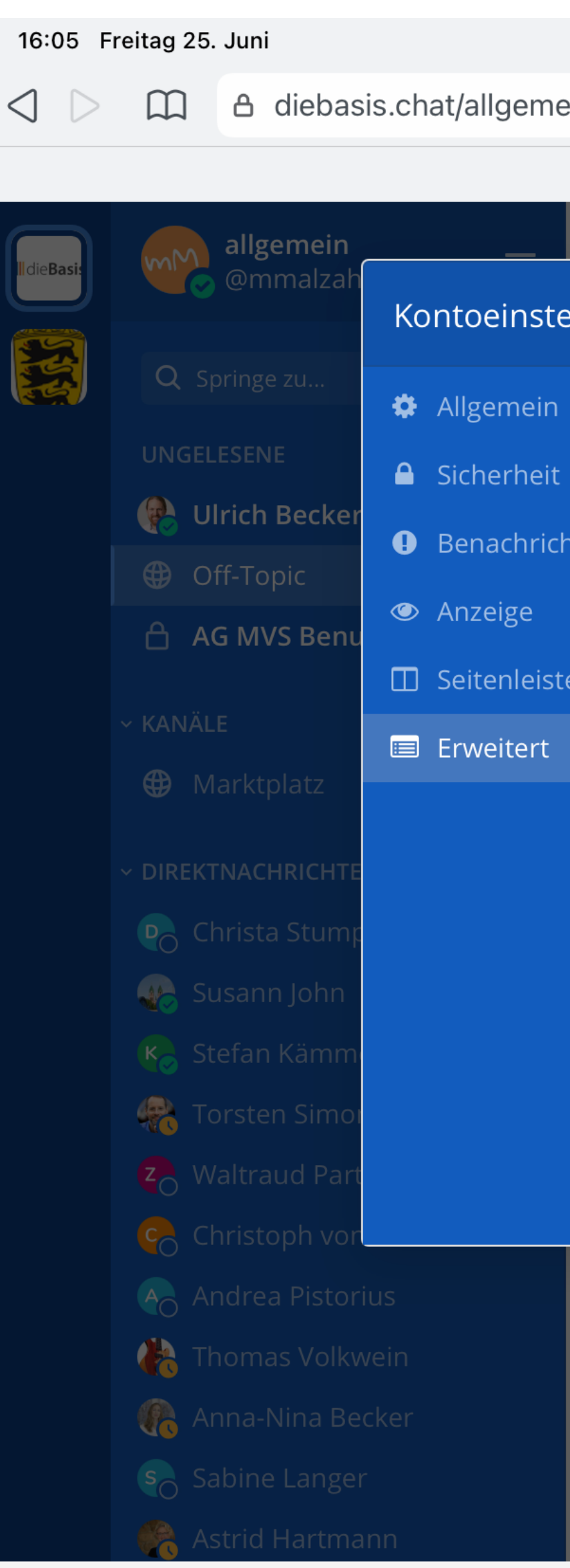

|             |                                                                                         |              |           |        | ę      | 42 % |
|-------------|-----------------------------------------------------------------------------------------|--------------|-----------|--------|--------|------|
| ein/channel | s/off-topic                                                                             |              | ≡ c       | W      | 2      | 1    |
|             | (1) * Off-Topic - allgemein #diebasis - Chat                                            |              |           |        |        | ×    |
| Off-Topic   | <ul> <li>✓ ☆</li> </ul>                                                                 |              |           |        | 0      |      |
| ellungen    |                                                                                         | ×            |           |        |        |      |
|             | Erweiterte Einstellungen                                                                |              |           |        |        |      |
| ntigun      | <b>Sende Nachrichten mit 郑+ENTER</b><br>Ein für alle Nachrichten                        | 🌶 Bearbeiten |           |        |        |      |
| e           | <b>Formatierung von Nachrichten aktivieren</b><br>Ein                                   | nearbeiten 🧪 |           |        |        |      |
|             | <b>Aktiviere Betreten-/Verlassen-Nachrichten</b><br>Ein                                 | narbeiten 🖉  |           |        |        |      |
|             | <b>Vorschau auf Funktionen der neuen Version</b><br>1 Funktion aktiviert                | narbeiten 🖉  | at, ist f | ür Fal | ke Nev | NS   |
|             | <b>Konto deaktivieren</b><br>Klicken Sie auf 'Bearbeiten', um ihr Konto zu deaktivieren | Bearbeiten   |           |        |        |      |
|             |                                                                                         |              |           |        |        |      |

In Off-Topic schreiben

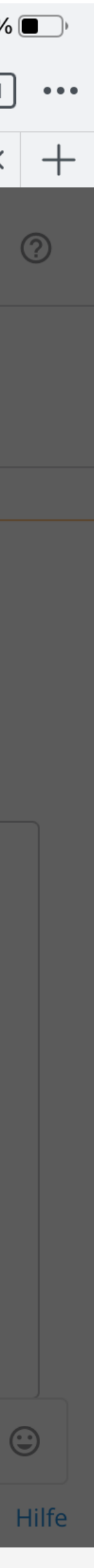

### **App oder Browser.**

Mattermost kannst du im Browser verwenden oder mit einer App. Die App kannst du hier herunterladen:

### <u>Mattermost</u>

Hinweis: Im Browser bzw. der App sind einige Funktionen geringfügig unterschiedlich.

Das Killerkriterium: Im Browser kannst du Smileys nutzen! Leider nicht so schön wie in Telegram...

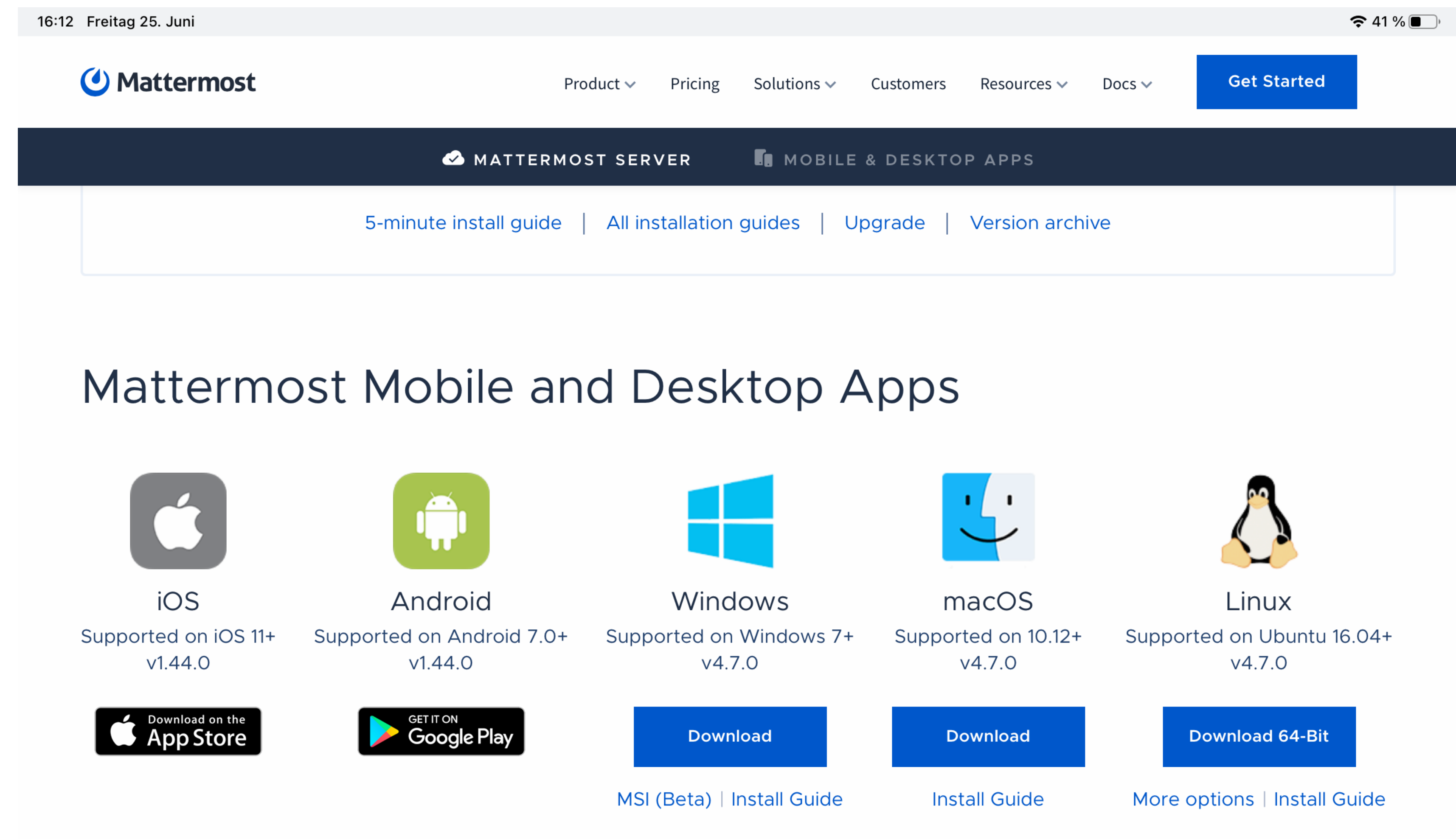

Mattermost Mobile Apps (source code)

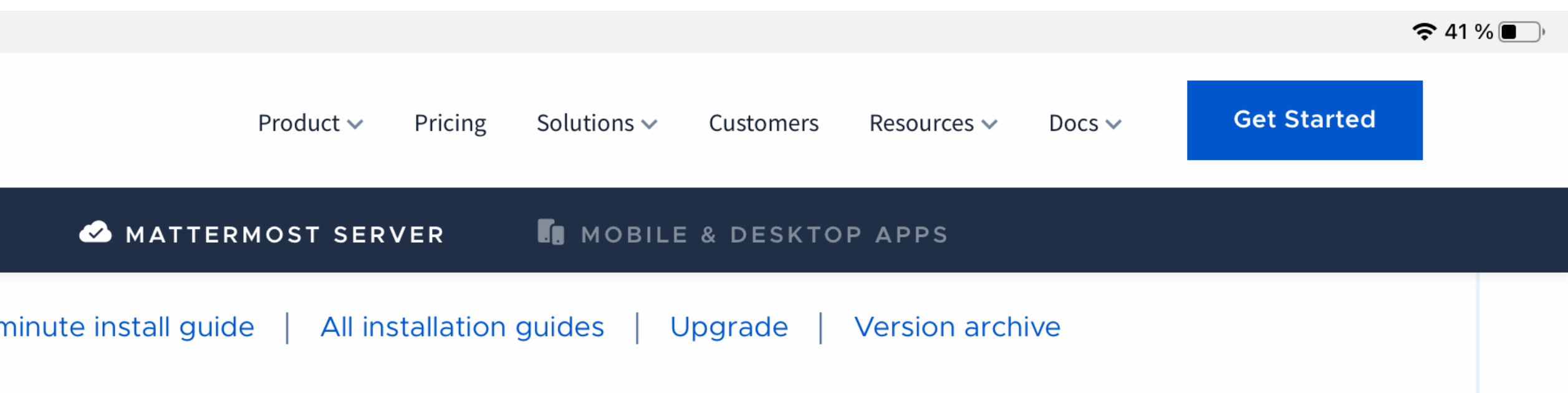

Mattermost Desktop Apps (source code)

Anmeldung in der App.

In der App musst du in einem Einstellungsfenster die Serveradresse des Mattermost-Chats eingeben:

https://diebasis.chat

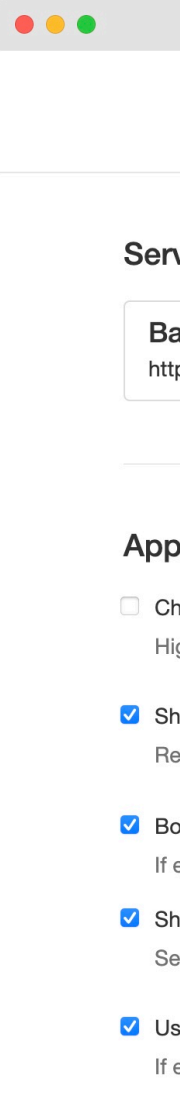

|                                | Settings | ×                |
|--------------------------------|----------|------------------|
| ver Management                 |          | + Add New Server |
| asisChat<br>ps://diebasis.chat |          | Edit - Remove    |
|                                |          |                  |

#### App Options

#### Check spelling

Highlight misspelled words in your messages. Available for English, French, German, Portuguese, Russian, Ukrainian, Spanish, and Dutch.

#### Show red badge on Dock icon to indicate unread messages

Regardless of this setting, mentions are always indicated with a red badge and item count on the Dock icon.

#### Bounce the Dock icon o once until I open the app

If enabled, the Dock icon bounces once or until the user opens the app when a new notification is received.

Show Mattermost icon in the menu bar Setting takes effect after restarting the app.

#### Use GPU hardware acceleration

If enabled, Mattermost UI is rendered more efficiently but can lead to decreased stability for some systems. Setting takes effect after restarting the app.

Alles andere ist weitgehend selbsterklärend und funktioniert auch nicht anders als in WhatsApp & Telegram.

Und da hast du es auch geschafft...

# WhatsApp, Telegram, Signal & Co adé.

### © 07.2021 Michael Malzahn

# III die Basis

Basisdemokratische Partei Deutschland Kreisverband Heidelberg

<u>www.diebasispartei-heidelberg.de</u>

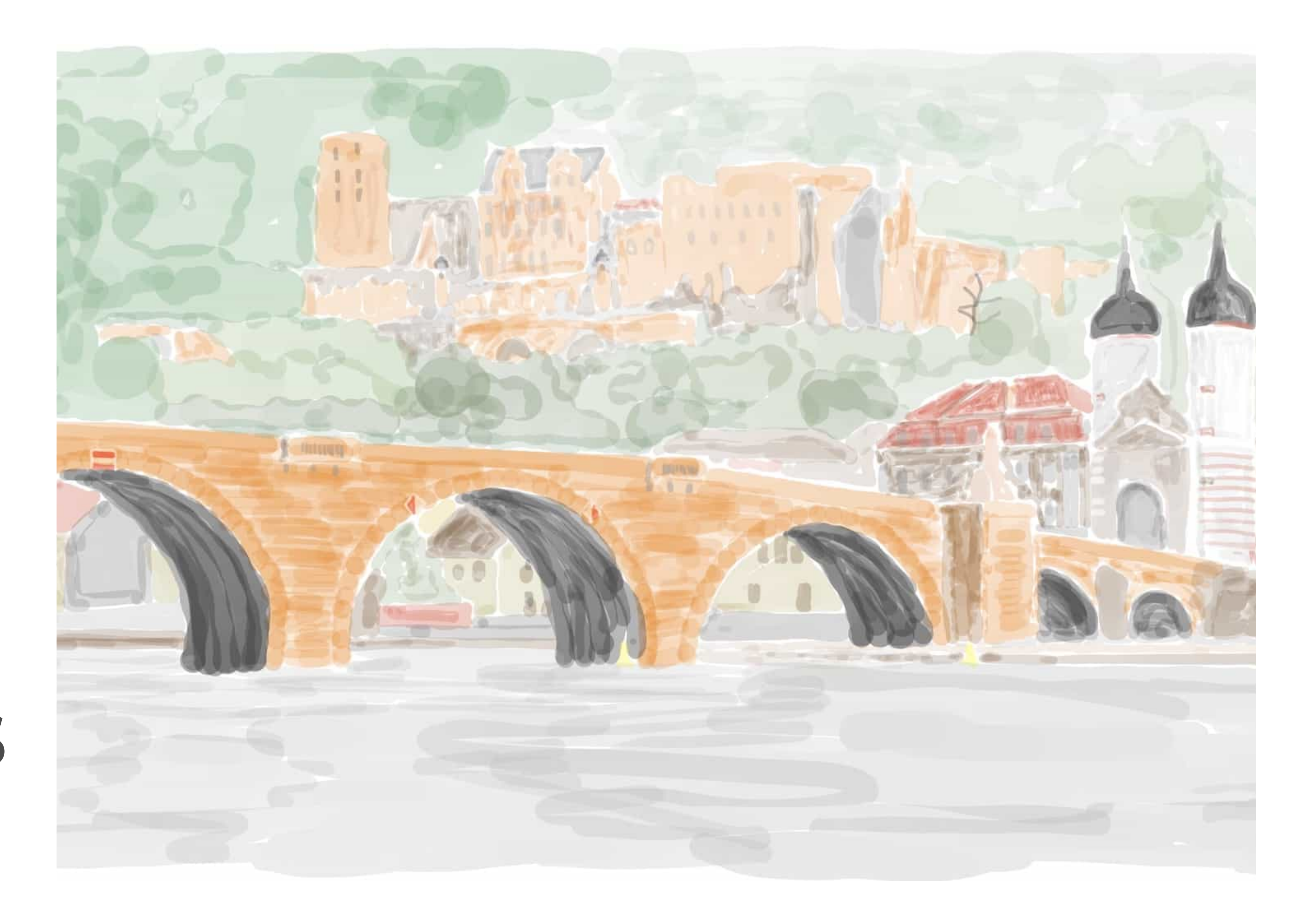